Installation, Operation and Maintenance Manual VCIOM-17121-EN Rev. 0 August 2022

# Bettis OM9 - SCE300

Profibus DPV1 Interface

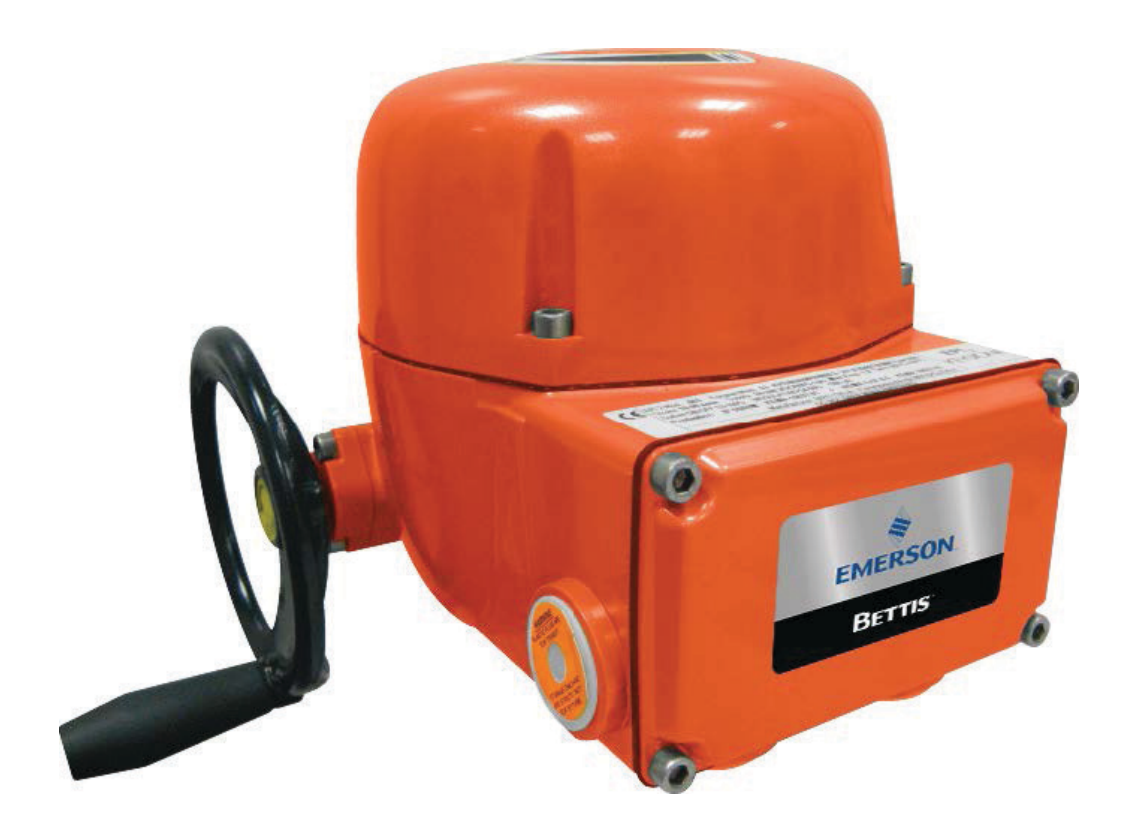

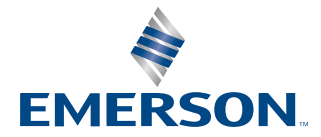

BETTIS

This page is intentionally left blank

# **Table of Contents**

| Section 1:<br>Optio  | <b>Optional Module 9: Profibus DPV1 Interface</b><br>nal Module 9: Profibus DPV1 Interface |
|----------------------|--------------------------------------------------------------------------------------------|
| Section 2:<br>Opera  | <b>Operation and Storage</b><br>ation and Storage                                          |
| Section 3:<br>Distin | <b>Distinguish Old/New Models</b><br>Iguish Old/New Models                                 |
| Section 4:           | Installation                                                                               |
| 4.1                  | Assembling Procedure for Models 63-125 Nm                                                  |
| 4.2                  | Old Version (US or Non-US Market)                                                          |
| 4.3                  | Assembling Procedure for Models 63-125 Nm                                                  |
| ΔΔ                   | New Version (US or Non-US Market)                                                          |
| т.т                  | New Version (US or Non-US Market)                                                          |
| Section 5:           | Communication Features                                                                     |
| Comr                 | nunication Features                                                                        |
| Section 6:           | SCE300 DPV1 Interface                                                                      |
| 6.1                  | On Board Indication                                                                        |
| 6.2                  | Wiring Diagram                                                                             |
| 0.5                  |                                                                                            |
| Section 7:<br>Profib | Profibus DP Description 20                                                                 |
|                      |                                                                                            |
| Section 8:<br>RS48   | <b>RS485 Transmission Mode</b><br>5 Transmission Mode                                      |
| Section 9:           | SCE300 DPV1 Interface Power-Up                                                             |
| SCE30                | - 23 DPV1 Interface Power-Up                                                               |
|                      |                                                                                            |

# Section 10: Data Exchange During Parameterization

| Data Exchange During Parameterization | 25 |
|---------------------------------------|----|
|---------------------------------------|----|

# Section 11: Data Exchange Mode

| 11.1 | Cyclic Communications DPV0    | .28  |
|------|-------------------------------|------|
|      | 11.1.1 Output Data            | .28  |
|      | 11.1.2 Input Data             | .29  |
|      | 11.1.3 Positioning Algorithm  | .31  |
|      | 11.1.4 Diagnostic Message     | .31  |
| 11.2 | Acyclic Communication DPV1    | .36  |
|      | 11.2.1 Name Plate             | .37  |
|      | 11.2.2 General Data           | .38  |
|      | 11.2.3 Actuator Configuration | . 39 |
|      | -                             |      |

# Section 12: Local Settings

| 12.1 | Profibus Address Setting                                     | . 41 |
|------|--------------------------------------------------------------|------|
| 12.2 | Profibus Termination On Board Code DE5687R00E                | 42   |
| 12.3 | Profibus Termination On Board Code DE5687R00G and Subsequent | . 43 |

# Section 14: Bluetooth Communication Module

| Bluetooth Communication Module 44 | n Module |
|-----------------------------------|----------|
|-----------------------------------|----------|

# Section 15: Profibus Certificate

| Profibus Certificate . | 2 | 45 |
|------------------------|---|----|
|------------------------|---|----|

# Section 16: Optional Kits

| Optional Kits 46 |
|------------------|
|------------------|

# Section 1: Optional Module 9: Profibus DPV1 Interface

The OM9 Profibus DPV1 interface is an electronic module that allows you to connect the Bettis SCE300 electrical actuator to a Profibus DP network. The module has its own microprocessor and control program. It works as a pure bus interface and does not affect the actuator control integrity. It is installed inside the actuator housing and takes the electrical power from the actuator power supply module.

The RS485 interface is located on the module board. The Profibus network is fully isolated from the actuator electronics. The OM9 Profibus DPV1 is designed to support Profibus DPV0 cyclic communication and acyclic communication as per Profibus DPV1 extension. For details about SCE300 actuator, please refer to Installation, Operation and Maintenance Manual for Bettis SCE300 electric actuator.

## NOTE:

For decommissioning instructions, please refer to the relevant section in the SCE300 Installation, Operation and Maintenance Manual.

# 

SCE300 actuator must be electrically isolated before any disassembling or reassembling operations. Before any disassembling or reassembling operations, please follow the relevant paragraph of the basic installation and operating manual (latest revision available) in detail.

# 

The electronic parts of the SCE300 actuators and all option modules can be damaged by a discharge of static electricity. Before you start, touch a grounded metal surface to discharge any static electricity.

# A WARNING

It is assumed that the installation, configuration, commissioning, maintenance and repair works are carried out by qualified personnel and checked by responsible specialists.

# A WARNING

Repair work, other than operations outlined in this manual, is strictly reserved to qualified Emerson personnel or to personnel authorized by the company itself.

#### NOTE:

Based on the Wiring Diagram printed on the board (i.e., DE5687R00E or DE5687R00G and subsequent), the board may have a soldered jumper or a dip switch on the Profibus Termination. Please read the manual for the relevant description.

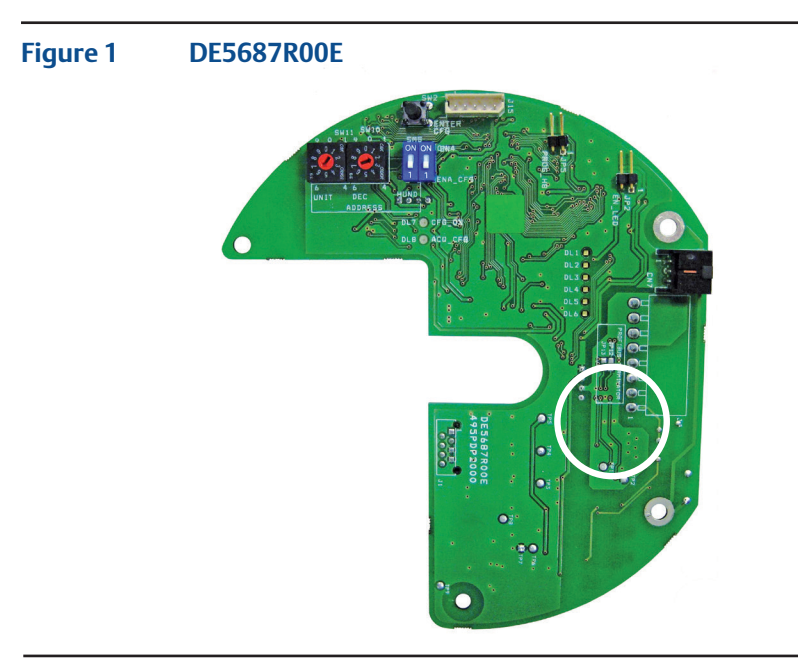

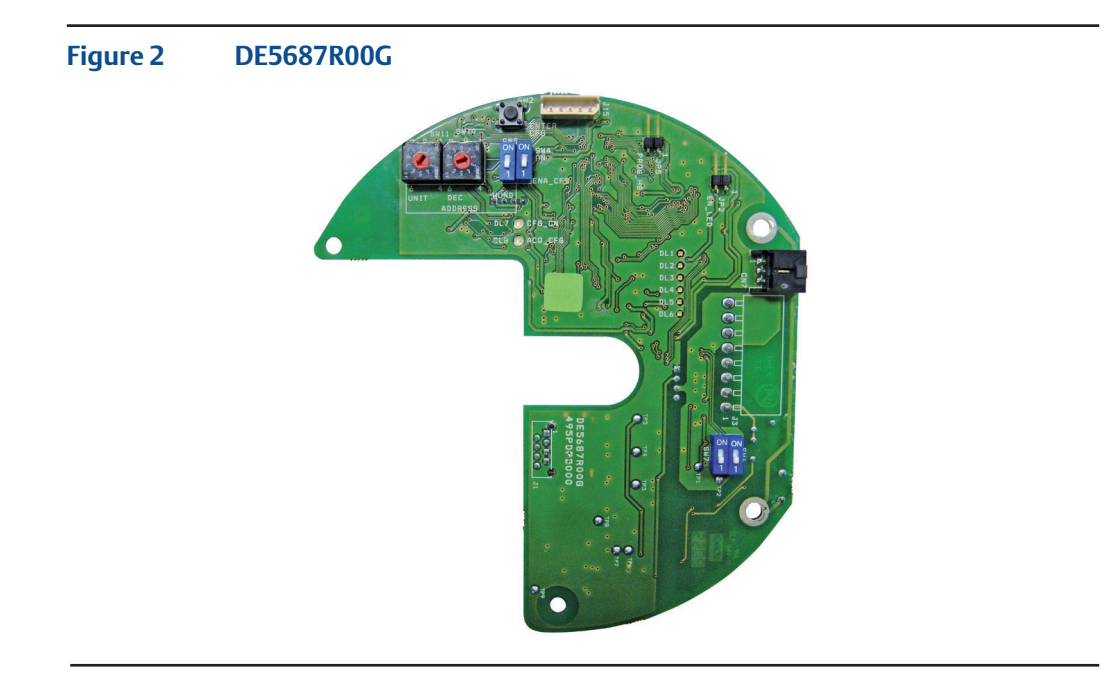

# Section 2: Operation and Storage

The module is designed to work and to be stored in the same environment as the actuator.

# Section 3: Distinguish Old/New Models

It is important to distinguish between SCE300 old models and the new ones. To install the board on base actuator, in fact, it is necessary to choose the correct mechanical parts from the kit. Furthermore, the meaning of some data exchanged on the Profibus interface depends on model (old or new); differences will be explained in the following paragraphs.

Figures 3 and 4 allow to distinguish old version of SCE300 from the new version (on the labels, the digits of Product Number are boxed); furthermore, the logic boards with heatsink identifies old version models, while logic boards without heatsink identifies new version models.

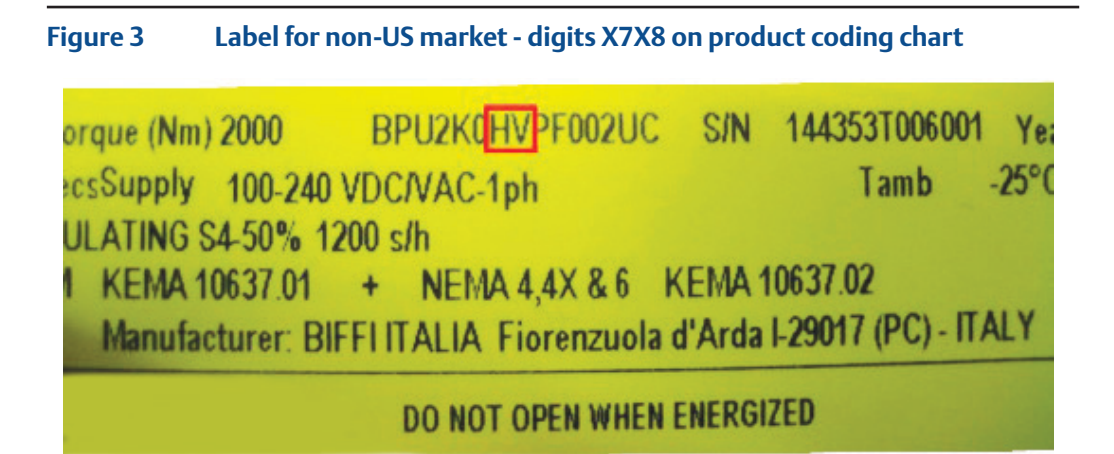

# Figure 4 Label for US market – digit 6 on product coding chart

| Torque (L    | bs-in) 600   | E006AHW5000        | S/N            | 144345T001097      |
|--------------|--------------|--------------------|----------------|--------------------|
| secs Supp    | y 100-240    | VDC/VAC-1ph        |                | Tamb -4            |
| MODULATIN    | G S4-50% 1   | 200 s/h            | I              | NEMA 4,4X & 6 -    |
| 2.2 - Nº 139 | Class 322    | 1-02 & 3221-82     | Certificaten   | ° 1832436          |
| Manu         | ifacturer: B | IFFI ITALIA Fioren | zuola d'Arda l | -29017 (PC) - ITAL |
|              |              | DO NOT OPEN        | WHEN ENERGIZ   | ED                 |

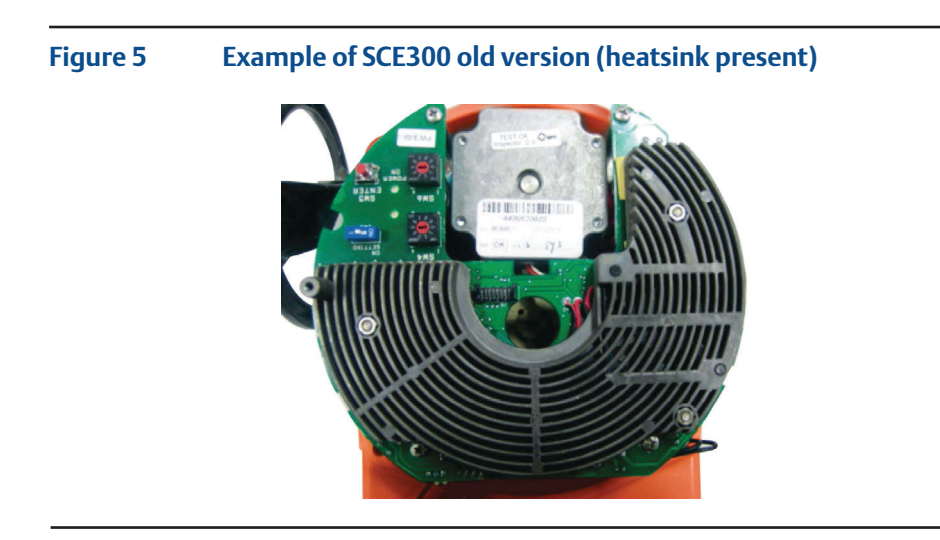

Figure 6 Example of SCE300 old version (heatsink not present)

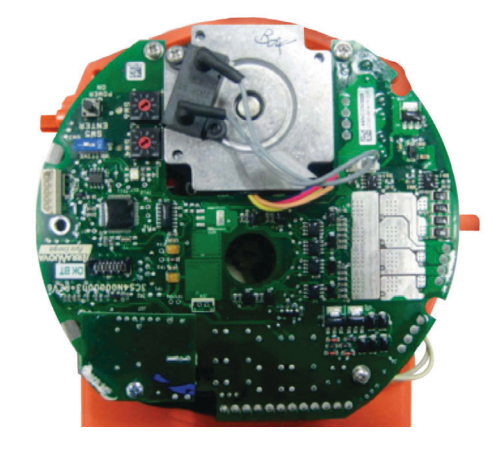

# Section 4: Installation

•

To assemble the OM9 into the SCE300 actuator, proceed as follows:

- Ensure that all the parts received with the OM9 are available as described in paragraph optional kits.
- Using paragraph optional kits, select only mechanical parts (screws and spacers) depending on actuator models.
- Gather the right tools for the assembly and for setting the actuator controls.
- With an Allen wrench of 5 mm, unscrew the cover screws, see Figure 7.

#### Figure 7

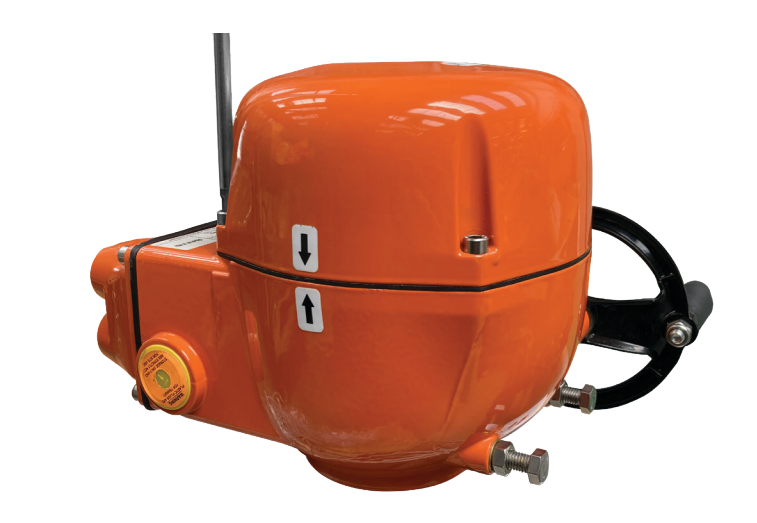

Remove the actuator cover, see Figure 8.

#### Figure 8

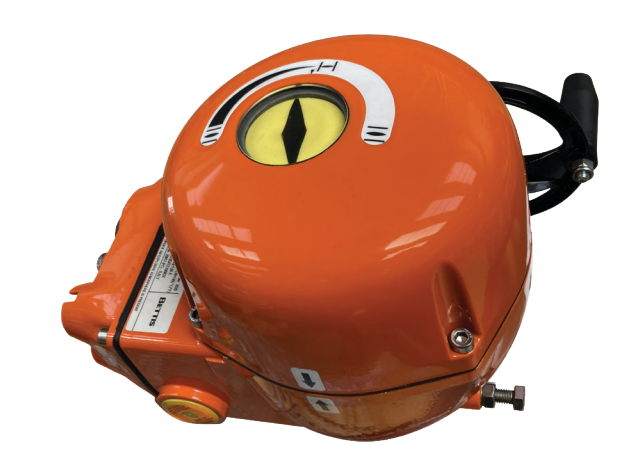

Follow one of the following assembling procedures depending on actuator model.

# 4.1 Assembling Procedure for Models 63-125 Nm Old Version (US or Non-US Market)

• Detect the black cable required for the OM9 which is already included in the basic actuator, see Figure 9.

## Figure 9

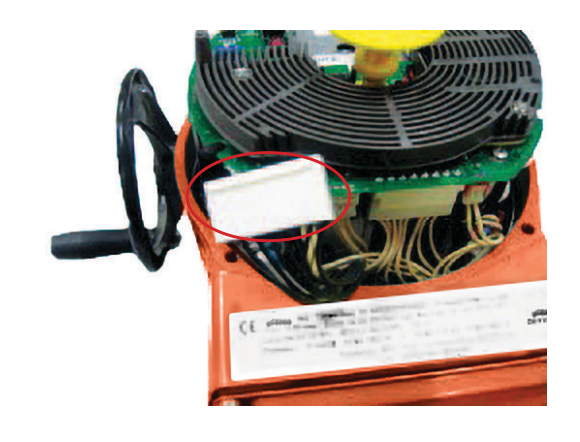

• Connect the flat cable furnished into the kit to connector J1 on OM9, see Figure 10.

# Figure 10

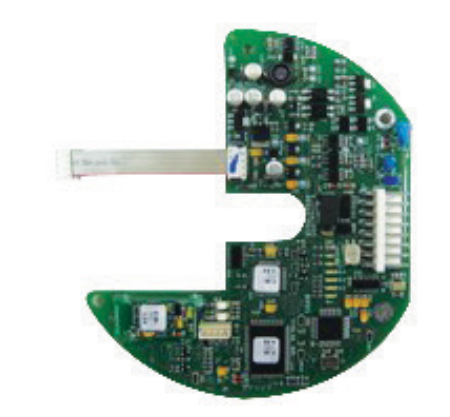

• Unscrew the 3 screws, see Figure 11: 3 pcs M3x10.

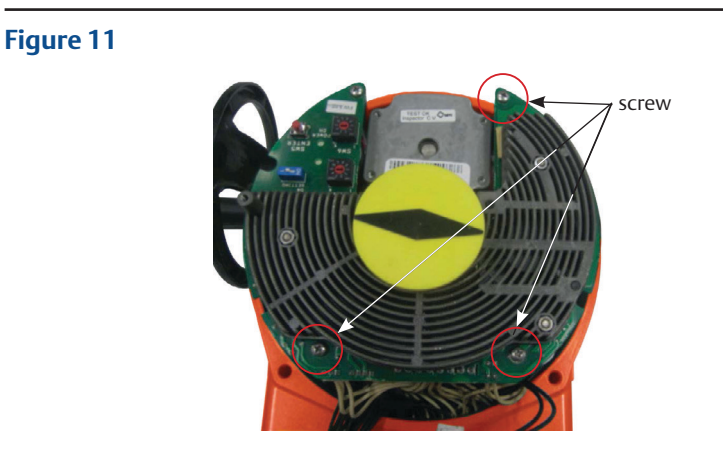

• Tighten the 3 metal spacers, see Figure 12.

# Figure 12

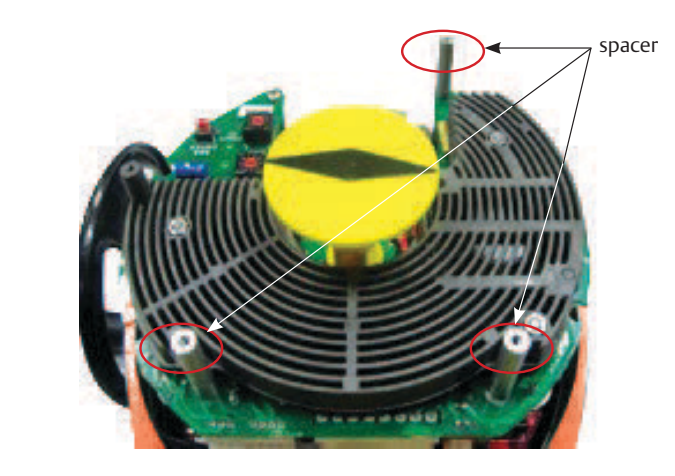

• Connect OM9 flat cable to connector J8 on the logic board, see Figure 13.

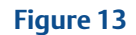

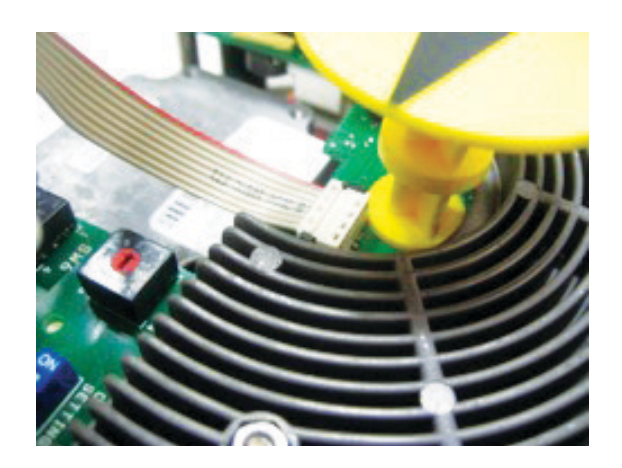

• Place the OM9 card onto the spacer and tighten the 4 screws, see Figure 14.

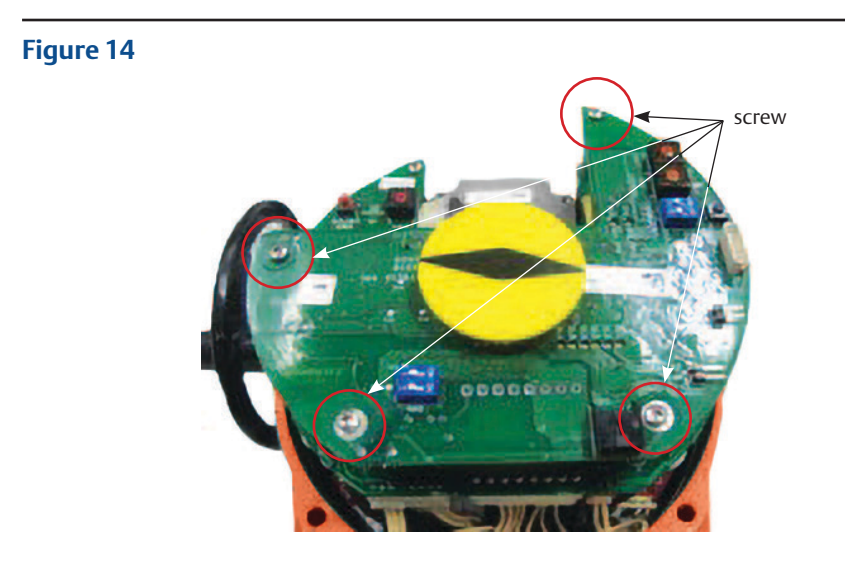

• Connect the 8-pin connector to connector J3 on OM9, see Figure 15.

# Figure 15

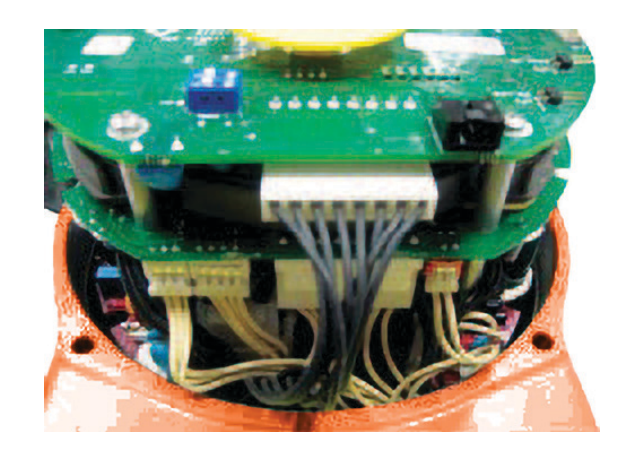

# 4.2

# Assembling Procedure for Models 250-500-1000-2000 Nm Old Version (US or Non-US Market)

• Detect the black cable required for the OM9 which is already included in the basic actuator; disassemble local mechanical indicator, see Figure 16.

# Figure 16

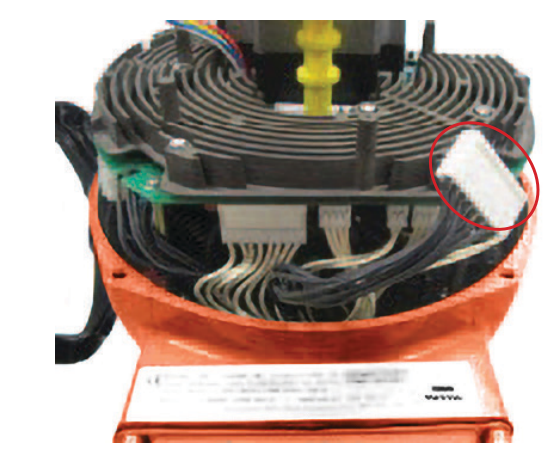

• Connect the flat cable furnished into the kit to connector J1 on OM9, see Figure 17.

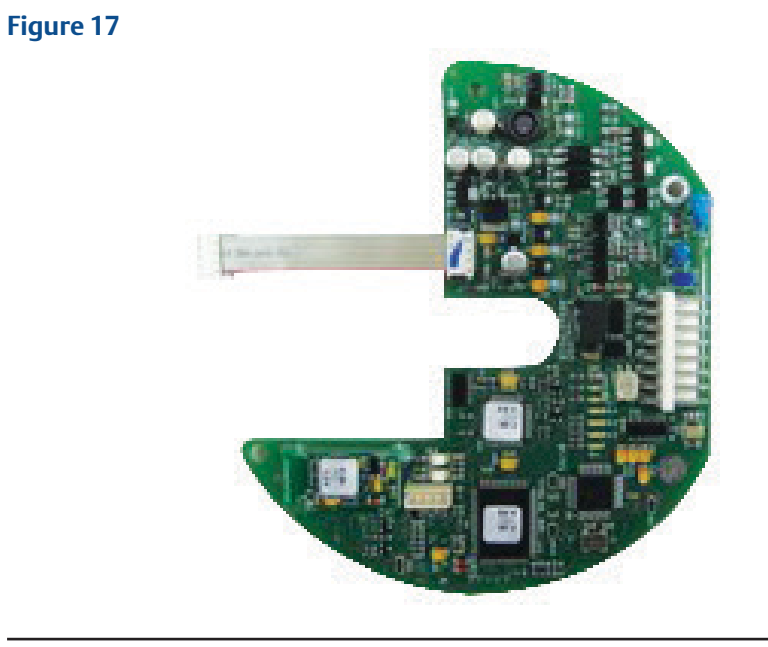

• Connect OM9 flat cable to connector on the logic board, see Figure 18.

# Figure 18

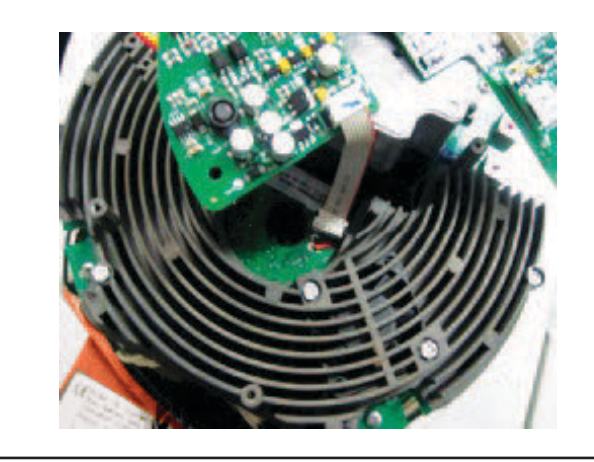

• Place the OM9 card onto the heatsink spacers and tighten the 4 screws; assemble local mechanical indicator, see Figure 19.

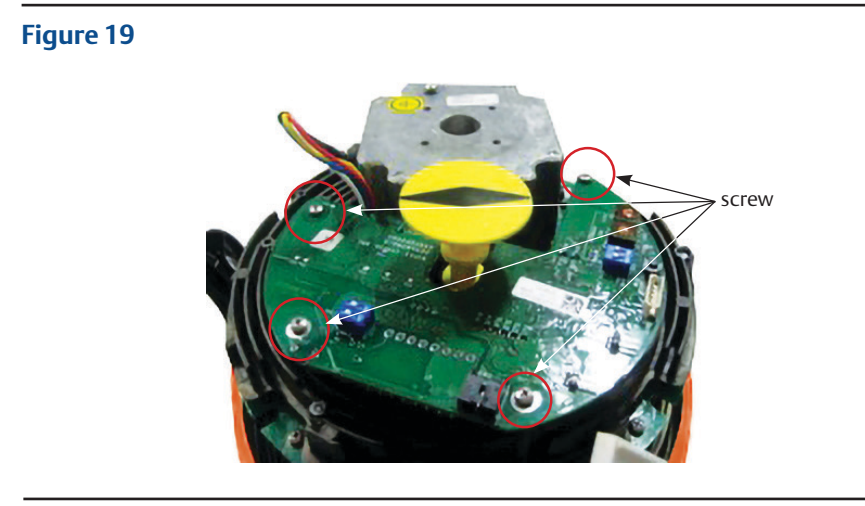

• Connect the 8-pin connector to connector J3 on OM9, see Figure 20.

# Figure 20

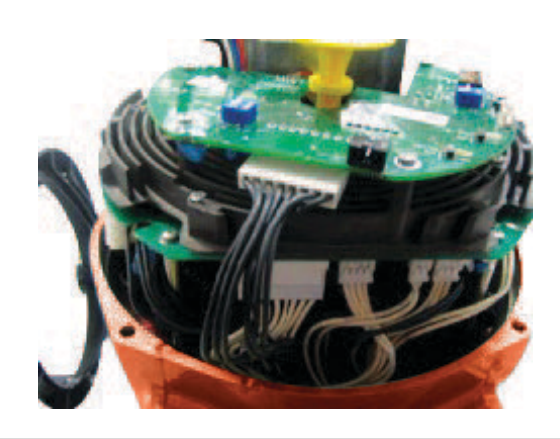

# 4.3 Assembling Procedure for Models 63-125 Nm New Version (US or Non-US Market)

• Detect the black cable required for the OM9 which is already included in the basic actuator, see Figure 21.

Figure 21

Figure 22

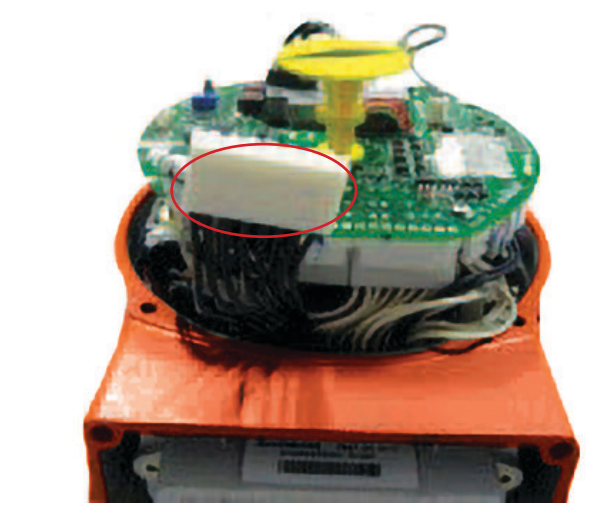

• Connect the flat cable furnished into the kit to connector J1 on OM9, see Figure 22.

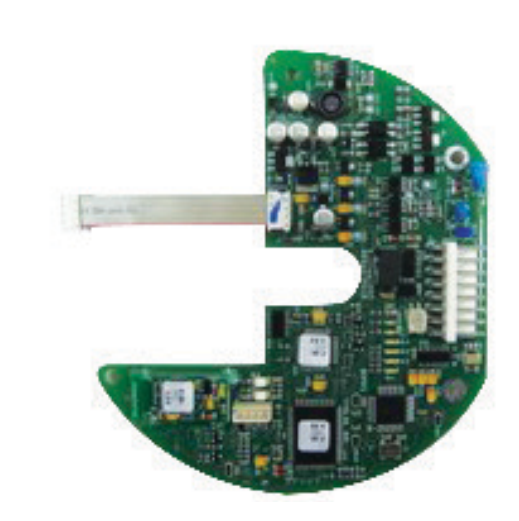

# Installation

• Unscrew the 3 screws, see Figure 23.

# Figure 23

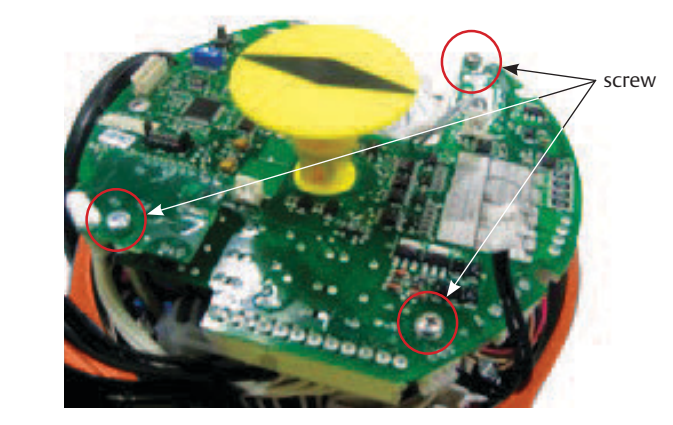

• Tighten the 3 metal spacers; insert the plastic spacer, see Figure 24.

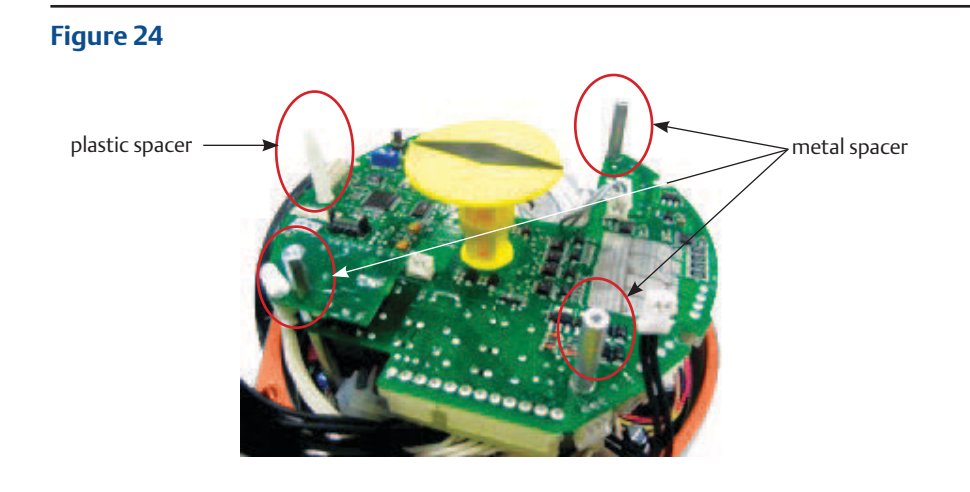

• Connect OM9 flat cable to connector on the logic board, see Figure 25.

# Figure 25

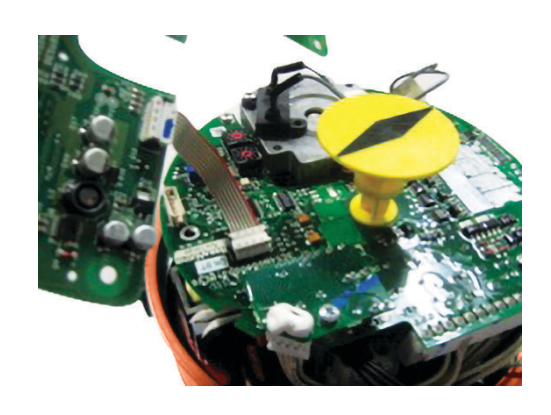

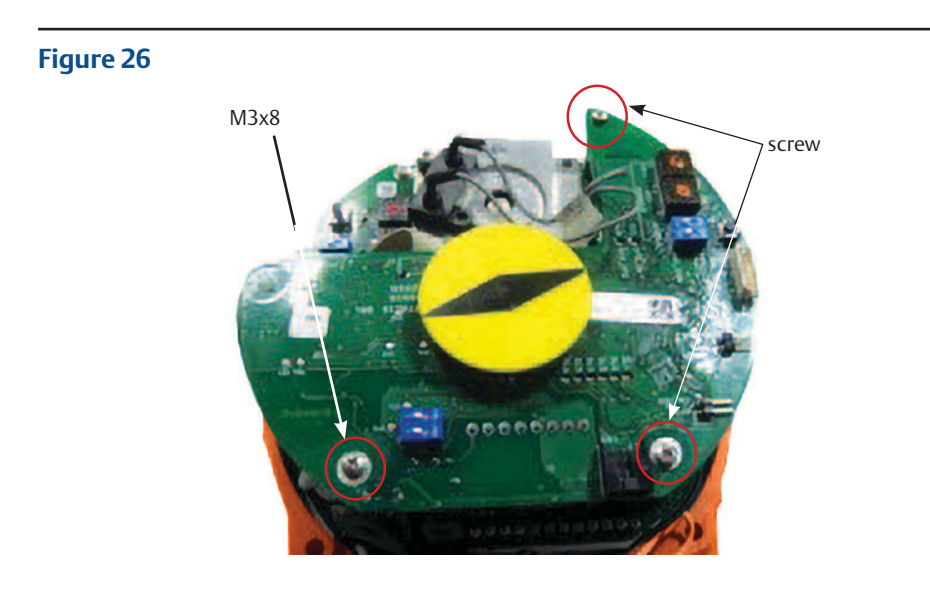

• Place the OM9 card onto the spacers and tighten the 3 screws, see Figure 26.

• Connect the 8-pin connector to connector J3 on OM9, see Figure 27.

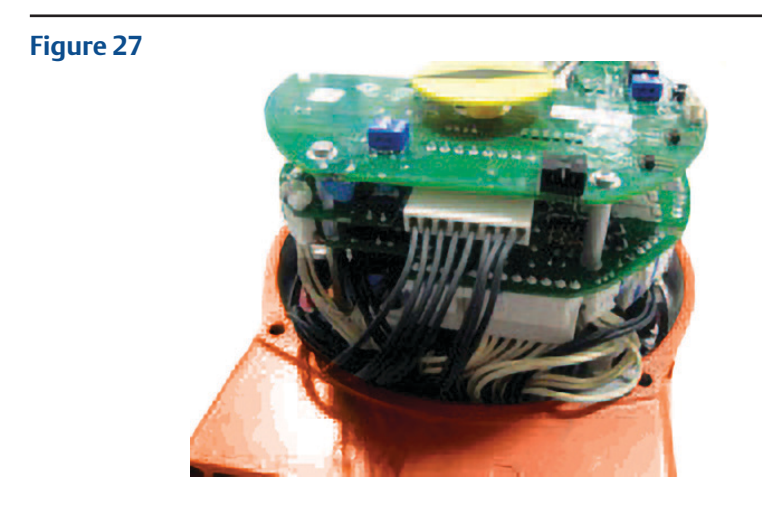

# 4.4 Assembling Procedure for Models 250-500-1000-2000 Nm New Version (US or Non-US Market)

• Detect the black cable required for the OM9 which is already included in the basic actuator; disassemble local mechanical indicator, see Figure 28.

# Figure 28

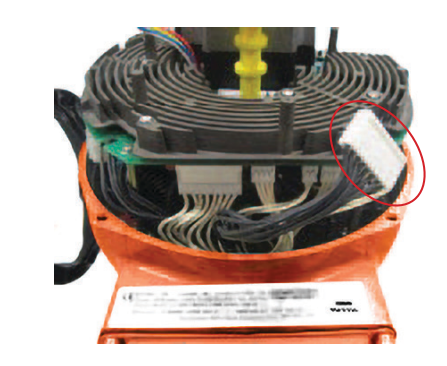

• Connect the flat cable furnished into the kit to connector J1 on OM9, see Figure 29.

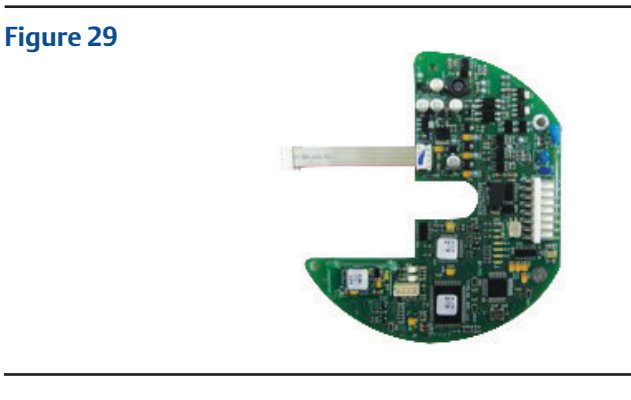

• Tighten the 3 metal spacers and unscrew the screw that fixes the motor cable, see Figure 30.

# Figure 30

#### Installation

• Disassemble the local mechanical indicator and connect the OM9 flat cable to the connector on the logic board, see Figure 31.

#### Figure 31

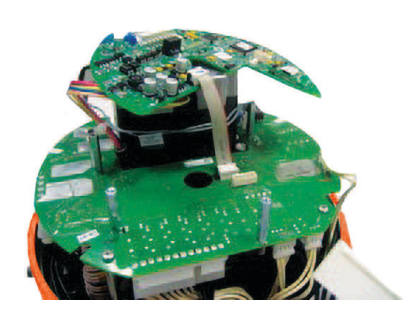

• Place the OM9 card onto the spacers and tighten the 4 screws; assemble the local mechanical indicator, see Figure 32.

## Figure 32

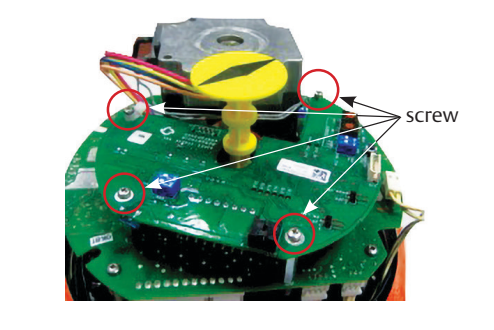

• Connect the 8-pin connector to connector J3 on OM9, see Figure 33.

## Figure 33

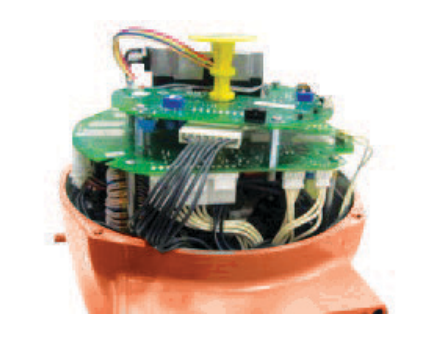

# NOTE:

Please note that all the connectors provided with the base actuator and all optional cards are different from each other (in terms of design and number of pins). In no way is it possible to make a wrong connection.

- The OM9 card is now connected.
- Replace the actuator cover and fix it properly.

# Section 5: Communication Features

| Profibus DP according to EN 50170                                    |                                                                                                    |                                                                                                    |                                                                                                    |                                                                                                    |                                                                                                    |
|----------------------------------------------------------------------|----------------------------------------------------------------------------------------------------|----------------------------------------------------------------------------------------------------|----------------------------------------------------------------------------------------------------|----------------------------------------------------------------------------------------------------|----------------------------------------------------------------------------------------------------|
| Line (bu<br>structur                                                 | s) struct<br>es can a                                                                                                    | ure. Witł<br>Iso be rea                                                                                                    | n repeate<br>alized                                                                                                    | ers, tree                                                                                                    |                                                                                                    |
| Twisted<br>EN 5017                                                   | , screene<br>70                                                                                                    | ed coppe                                                                                                    | r cable a                                                                                                    | ccording                                                                                                    | j to                                                                                                    |
| 9.6<br>1500 Kt                                                       | 19.2<br>pit/s                                                                                                    | 45.45                                                                                                    | 93.75                                                                                                    | 187.5                                                                                                    | 500                                                                                                    |
| 1200<br>200 m                                                        | 1200                                                                                                    | 1200                                                                                                    | 1200                                                                                                    | 1000                                                                                                    | 400                                                                                                    |
| 10<br>2 Km                                                           | 10                                                                                                    | 10                                                                                                    | 10                                                                                                    | 6                                                                                                    | 4                                                                                                    |
| DPV0 ar                                                              | nd DPV1                                                                                                    | slave                                                                                                    |                                                                                                    |                                                                                                    |                                                                                                    |
| 32 devices per segment without repeater<br>(max 126, with repeaters) |                                                                                                    |                                                                                                    |                                                                                                    |                                                                                                    |                                                                                                    |
| Token-p<br>for slave                                                 | bassing b<br>es                                                                                                    | etween i                                                                                                    | masters a                                                                                                    | and polli                                                                                                    | ng                                                                                                    |
| Actuato                                                              | rpowere                                                                                                    | ed                                                                                                    |                                                                                                    |                                                                                                    |                                                                                                    |
| Availabl                                                             | e on boa                                                                                                    | rd via so                                                                                                    | ldering p                                                                                                    | ad                                                                                                    |                                                                                                    |
| -40 °C, +                                                            | +85 ℃                                                                                                    |                                                                                                    |                                                                                                    |                                                                                                    |                                                                                                    |
| EN 5008                                                              | 31-2 and                                                                                                    | EN 5008                                                                                                    | 32-2                                                                                                    |                                                                                                    |                                                                                                    |
| Cyclic da<br>fail-safe                                               | ata excha<br>mode                                                                                                    | ange, syr                                                                                                    | nc mode,                                                                                                    | , freeze n                                                                                                    | node,                                                                                                    |
| Automa                                                               | itic recog                                                                                                    | gnition                                                                                                    |                                                                                                    |                                                                                                    |                                                                                                    |
| Configu                                                              | rable via                                                                                                    | on boar                                                                                                    | d rotary                                                                                                    | BCD swit                                                                                                    | tches                                                                                                    |
|                                                                      | Profibus<br>Line (bus<br>structur<br>Twisted<br>EN 5017<br>9.6<br>1500 Kb<br>1200<br>200 m<br>10<br>2 Km<br>DPV0 ar<br>32 devic<br>(max 12<br>Token-p<br>for slave<br>Actuato<br>Availabl<br>-40 °C, 4<br>EN 5008<br>Cyclic da<br>fail-safe<br>Automa<br>Configu | Profibus DP acco<br>Line (bus) struct<br>structures can al<br>Twisted, screene<br>EN 50170<br>9.6 19.2<br>1500 Kbit/s<br>1200 1200<br>200 m<br>10 10<br>2 Km<br>DPV0 and DPV1<br>32 devices per so<br>(max 126, with r<br>Token-passing b<br>for slaves<br>Actuator powere<br>Available on boa<br>-40 °C, +85 °C<br>EN 50081-2 and<br>Cyclic data excha<br>fail-safe mode<br>Automatic recog | Profibus DP according to<br>Line (bus) structure. With<br>structures can also be read<br>Twisted, screened copper<br>EN 50170<br>9.6 19.2 45.45<br>1500 Kbit/s<br>1200 1200 1200<br>200 m<br>10 10 10<br>2 Km<br>DPV0 and DPV1 slave<br>32 devices per segment w<br>(max 126, with repeaters)<br>Token-passing between a<br>for slaves<br>Actuator powered<br>Available on board via so<br>-40 °C, +85 °C<br>EN 50081-2 and EN 5008<br>Cyclic data exchange, syn<br>fail-safe mode<br>Automatic recognition | Profibus DP according to EN 5017<br>Line (bus) structure. With repeate<br>structures can also be realized<br>Twisted, screened copper cable a<br>EN 50170<br>9.6 19.2 45.45 93.75<br>1500 Kbit/s<br>1200 1200 1200 1200<br>200 m<br>10 10 10 10 10<br>2 Km<br>DPV0 and DPV1 slave<br>32 devices per segment without r<br>(max 126, with repeaters)<br>Token-passing between masters a<br>for slaves<br>Actuator powered<br>Available on board via soldering p<br>-40 °C, +85 °C<br>EN 50081-2 and EN 50082-2<br>Cyclic data exchange, sync mode,<br>fail-safe mode<br>Automatic recognition | Profibus DP according to EN 50170<br>Line (bus) structure. With repeaters, tree<br>structures can also be realized<br>Twisted, screened copper cable according<br>EN 50170<br>9.6 19.2 45.45 93.75 187.5<br>1500 Kbit/s<br>1200 1200 1200 1200 1000<br>200 m<br>10 10 10 10 6<br>2 Km<br>DPV0 and DPV1 slave<br>32 devices per segment without repeater<br>(max 126, with repeaters)<br>Token-passing between masters and polli<br>for slaves<br>Actuator powered<br>Available on board via soldering pad<br>-40 °C, +85 °C<br>EN 50081-2 and EN 50082-2<br>Cyclic data exchange, sync mode, freeze re<br>fail-safe mode<br>Automatic recognition<br>Configurable via on board rotary BCD switt |

# Section 6: SCE300 DPV1 Interface

The module consists of a single PCB that is installed inside the actuator housing. It is connected to the SCE300 base card via a flat cable. The internal wiring connects the Profibus data lines to the actuator terminal board.

#### **On Board Indication** 6.1

Six LED's are mounted on the SCE300 DPV1 interface to give the following indications for Field service. LED's indications are active only when jumper JP2 is closed.

| DL1 (red)   | Internal comm. error:         | ON when the internal communication of<br>the interface card is not working properly.<br>OFF when the all communication<br>is correct.                    |
|-------------|-------------------------------|----------------------------------------------------------------------------------------------------|
| DL2 (red)   | Fail-safe action in progress: | ON when a fail-safe action is in progress<br>due to a communication fault on the<br>Profibus line.<br>OFF when the Profibus communication<br>is correct. |
| DL3 (green) | Slave ready:                  | ON when the interface is ready to<br>communicate to the Profibus line.<br>OFF when the interface is not ready.                                           |
| DL4 (green) | Reserved                      |                                                                                                    |
| DL5 (green) | Profibus:                     | ON when Profibus communication has been established and the interface has entered in DATA_EX state.                                                      |
| DL6 (green) | Power:                        | ON when the interface is correctly powered.                                                                                                    |
|             |                               |                                                                                                    |

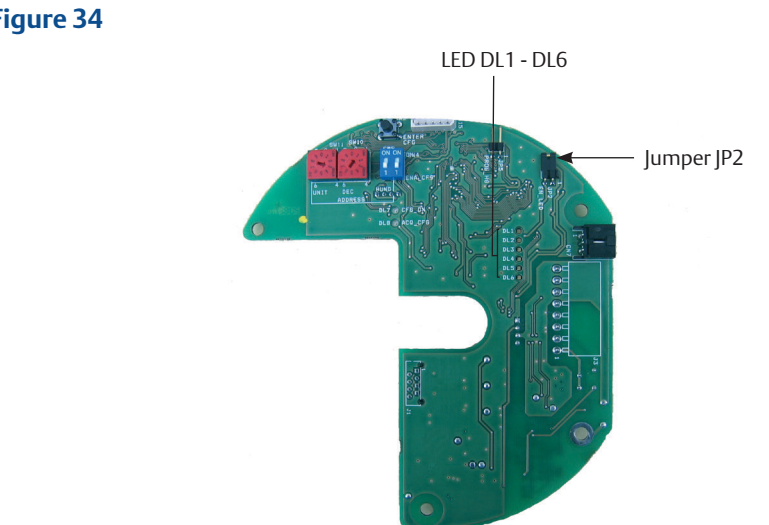

Figure 34

# 6.2 Wiring Diagram

The SCE300 DPV1 interface is connected to the actuator terminal board as shown in Figure 35.

#### Figure 35

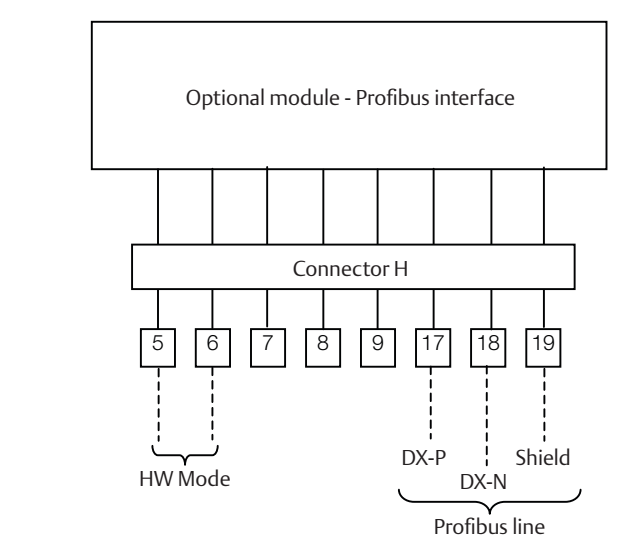

# 6.3 **Profibus/Hardwired Mode Selection**

The SCE300 DPV1 interface manages the Profibus/hardwired mode selection by means of the input indicated with HW MODE. The physical input accepts any voltage from 24 - 125 V DC or AC, polarity insensitive.

When no voltage is applied, the actuator is Profibus controlled and it is possible to send commands and read the status by Profibus DP.

When an appropriate voltage is applied to the HW MODE input, the actuator runs under hardwired control. In this condition, the Profibus master can only read the actuator status, while the actuator follows the hardwired Open and Close controls connected to the terminal board.

For further details, please refer to Installation, Operation and Maintenance Manual for Bettis SCE300 electric actuator.

# Section 7: Profibus DP Description

Profibus is a vendor-independent, open fieldbus standard used in a wide range of applications in process automation. Vendor independence and openness are ensured by the international standards EN 50170 and EN 50254. The DP communication profile is designed for data exchange at the field level. The central controllers (i.e., PLC) communicate via a serial connection with field devices (as sensors and actuators). Data exchange is mainly cyclic. The central controller (called master) cyclically reads the input information from the field devices (called slaves) and cyclically writes the output information to the slaves. In addition, the Profibus DP provides communication services for parameterization, alarm handling, and monitoring of intelligent field devices. The maximum number of master and slave devices in a bus segment is 32 without repeaters. With repeaters, the number can be extended to 126 on one bus. The maximum cable length depends on the speed of transmission. The higher the speed, the shorter is the length. For instance, with baud rate 93.75 Kbit/s, the max cable length is 1,200 m without repeaters.

Mono-master or multi-master system configuration can be provided. Bus access is controlled by a token passing procedure between masters and polling (master-slave procedure) between master and slaves.

DP master class 1 (DPM 1):

This is the central controller that cyclically exchanges information with the field devices Typical devices are PLC, DCS or PC.

DP master class 2 (DPM 2):

These devices are necessary for commissioning, maintenance and diagnostics.

Slave:

Field device, i.e. transmitters, actuators, drives, etc.

Figure 36 shows a Profibus DP configuration with two master devices and different slave devices.

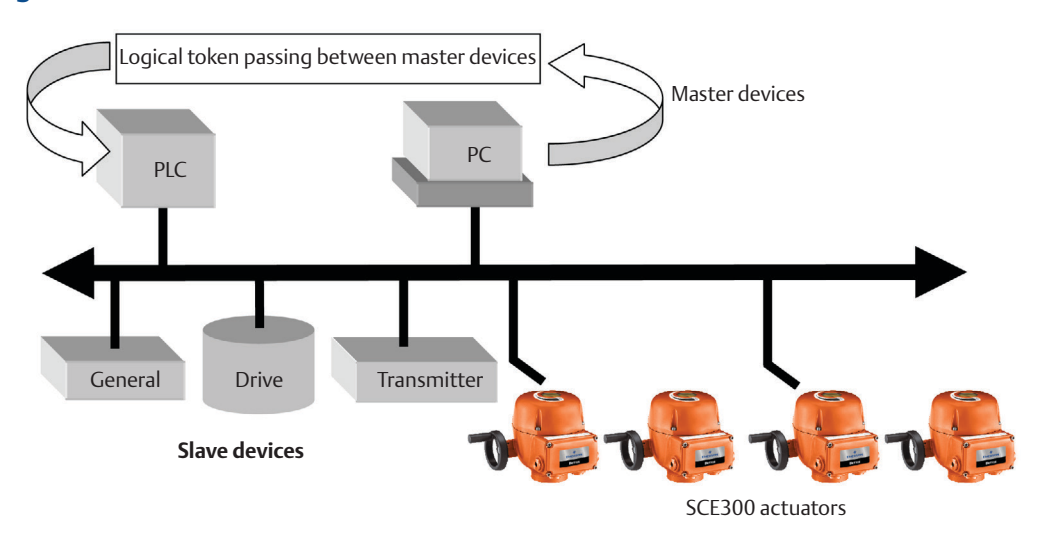

#### Figure 36

# Section 8: RS485 Transmission Mode

The SCE300 DPV1 interface uses a half duplex, multidrop, serial RS485 communication line. The module communicates with the masters via its RS485 interface and the transmission media consists of a shielded twisted pair cable. Transmission speed from 9.6 Kbit/s to 1.5 Mbit/s is available. One unique transmission speed is allowed for all devices on the bus when the system is running. All devices are connected in a bus structure. Up to 32 stations (master and slaves) can be connected in one segment without repeaters. Repeaters can be used to extend the number of devices up to 126 and to link the individual bus segment in order to enlarge the network area. Table 1 shows the relationship between baud rate, segment length and total bus length.

The bus must be terminated by an active bus terminator at the beginning and at the end of each segment. Only two terminators in one bus segment must be provided. To ensure error-free operation, both bus terminators must be powered. The maximum cable length depends on the transmission speed. Cable lengths indicated in Table 1 are based on Type A cable, as specified by the EN 50170, having the following characteristics.

| • | Impedance       | from 135 - 165 ohn     |
|---|-----------------|------------------------|
| • | Capacity        | < 30 pF/m              |
| • | Loop resistance | 110 ohm/km             |
| • | Wire gauge      | 0.64 mm                |
| • | Conductor area  | > 0.34 mm <sup>2</sup> |

The use of cable of previously used type B is not recommended. The data lines must not be reversed. Use of shielded cable is mandatory for having high system immunity against electromagnetic disturbs. The shield should be connected to ground on both sides. The data lines should be kept separate from all other cables. It should be laid in a separate, conductive and earthed cable trunking. It must be ensured that there are no voltage differences between individual nodes of Profibus DP.

## Table 1.

| Baud rate, K | Max. segment length<br>(no repeater), m | Max. bus length with<br>9 repeater, m |
|--------------|-----------------------------------------|---------------------------------------|
| 9.6 K        | 1,200                                   | 10,000                                |
| 19.2 K       | 1,200                                   | 10,000                                |
| 45.45 K      | 1,200                                   | 10,000                                |
| 93.75 K      | 1,200                                   | 10,000                                |
| 187.5 K      | 1,000                                   | 6,000                                 |
| 500 K        | 400                                     | 4,000                                 |
| 1500 K       | 200                                     | 2,000                                 |

# Figure 36

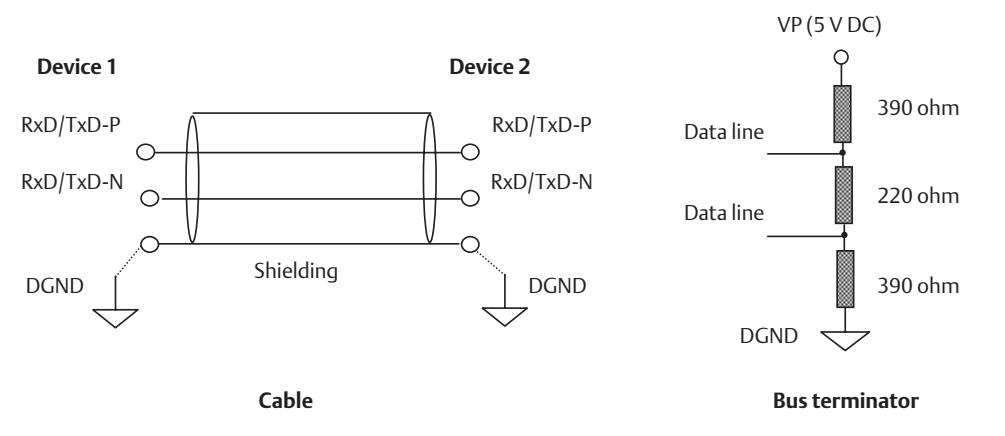

# Section 9: SCE300 DPV1 Interface Power-Up

The SCE300 DPV1 interface takes its electrical supply from the actuator power supply module. The RS485 bus transceiver is isolated from the actuator electronics. Also, the voltage supply of the bus termination is isolated. The bus termination is a crucial component to ensure error-free operation; since the Profibus terminations are active circuits, it is important that they remain powered also when a part of the field is powered off. Normal practice recommends to use external terminations available on the market and to power them by a separate, safe power supply. The SCE300 DPV1 interface is equipped with an on-board bus termination that can be used when the actuator is at the beginning or at the end of the bus segment. If the on-board termination is used, it is not possible to use external termination, as well. The bus termination can be connected on the data lines by means of a soldering pad.

Figure 37 shows the typical Profibus wiring. The termination must be linked to the data lines only if the actuator is at the beginning or at the end of the bus segment.

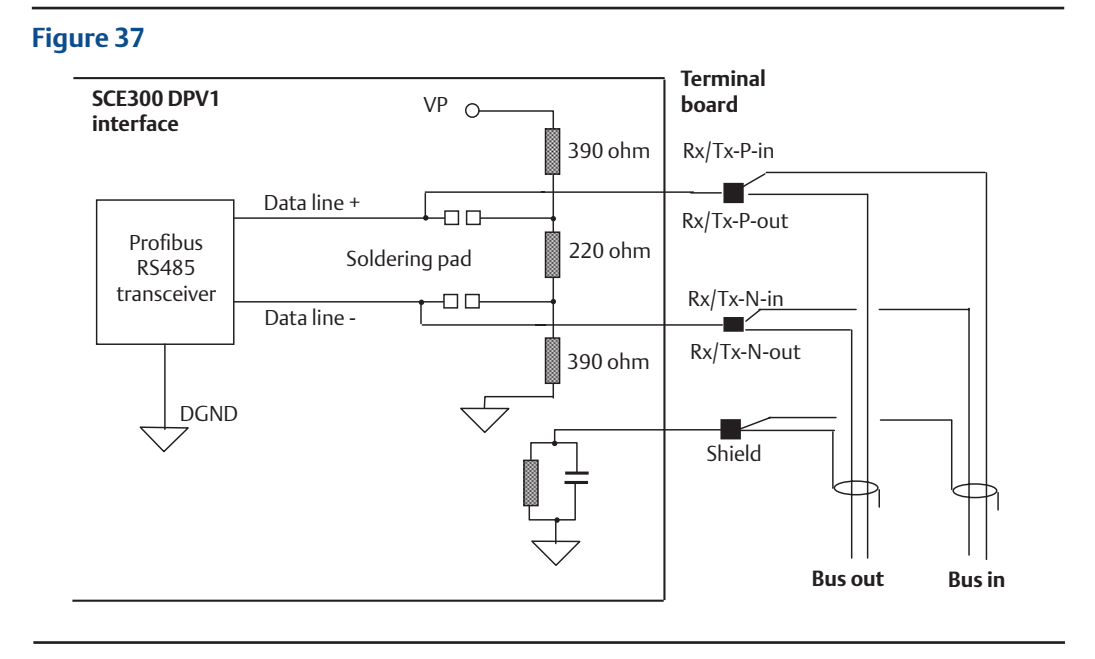

On power-up, the module checks the baud rate and then waits for the "parameterization" telegram from the master. The parameterization message contains user information needed for actuator operation and is listed in Section 10, Data Exchange During Parameterization.

After parameterization, the module waits for the "configuration" telegram from the master. The configuration message contains the number of input and output bytes reserved in the memory of the master device for each slave. Only the number of bytes determined in the configuration is transmitted between master and slave. This information is called "module".

The SCE300 DPV1 board implements the following modules:

- Module 1: 1 byte output; 2 bytes input
- Module 2: 4 byte output; 6 bytes input
- Module 3: 1 byte output; 2 bytes input consistent
- Module 4: 4 byte output; 6 bytes input consistent

Consistent is an attribute that specify the capability of the module to maintains data consistency over the entire data length. In this way, the data will not change during the reading by the Profibus DP-Master. For example, if module 2 is selected, the output telegram consists in 4 bytes, and the input telegram in 6 bytes.

When parameters and configuration are correct, the module enters in "data exchange mode" and starts with normal operation. The master cyclically sends commands to the slave and read its status. Figure 38 shows the power-up flow diagram of a DP slave.

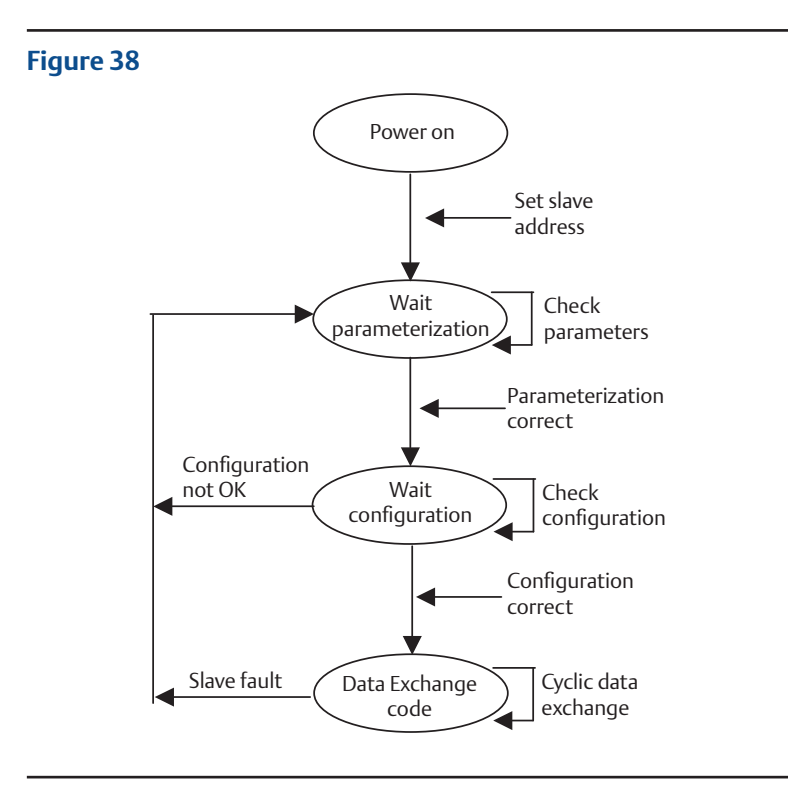

# Section 10: Data Exchange **During Parameterization**

The following data is sent to the SCE300 DPV1 interface:

## Table 2.

| Byte | Name                                   | Туре                                          | Range EU |                   | Default             |  |
|------|----------------------------------------|-----------------------------------------------|----------|-------------------|---------------------|--|
| 0    | Reserved DPV1                          | -                                             | -        | -                 | -                   |  |
| 1    | Reserved DPV1                          | -                                             | -        | -                 | -                   |  |
| 2    | Reserved DPV1                          | -                                             | -        | -                 | -                   |  |
|      |                                        |                                               | 0        | Off               |                     |  |
|      |                                        |                                               | 1        | Close             | ]                   |  |
| 3    | Fail-safe action                       | 1 byte                                        | 2        | Open              | Off                 |  |
|      |                                        |                                               | 3        | Stay put          | ]                   |  |
|      |                                        |                                               | 4        | Go to position    |                     |  |
| 4    | Storage format                         | 1 buto                                        | 0        | LSB first         | LSB first           |  |
| 4    | Storage ionnat                         | T byte                                        | 1        | MSB first         | MSB first           |  |
| 5    | Delay before initiating safe operation | Delay before initiating 1 byte 0 - 10 seconds |          | 4                 |                     |  |
| 6    | Safe position                          | 1 byte                                        | 0 - 100  | %                 | 50                  |  |
| 7    | Dead band                              | I band 1 byte 3 - 20 Tent                     |          | Tenth of %        | 15                  |  |
| 8    | Closing direction                      | 1 buto                                        | 0        | CW                | CW                  |  |
|      |                                        | Tbyte                                         | 1        | CCW               |                     |  |
|      | Opening speed set                      |                                               | 0        | Min.              |                     |  |
| 9    |                                        | 1 byte                                        | -        | -                 | 7                   |  |
|      |                                        |                                               | 9        | Max.              |                     |  |
|      |                                        |                                               | 0        | Min.              |                     |  |
| 10   | Closing speed set                      | 1 byte                                        | -        | -                 | 7                   |  |
|      |                                        |                                               | 9        | Max.              |                     |  |
|      |                                        |                                               | 0        | Min.              |                     |  |
| 11   | Opening torque set                     | 1 byte                                        | -        | -                 | 9                   |  |
|      |                                        |                                               | 9        | Max               |                     |  |
|      |                                        |                                               | 0        | Min.              |                     |  |
| 12   | Closing torque set                     | 1 byte                                        | -        | -                 | 9                   |  |
|      |                                        |                                               | 9        | Max               |                     |  |
| 13   | Open limit                             | 1 byte                                        | 0        | By torque         | By position         |  |
| 15   | Open innit                             | Toyle                                         | 1        | By position       | by posicion         |  |
| 1/   | Close limit                            | 1 byte                                        | 1        | By torque         | By position         |  |
|      |                                        | TUyte                                         | 0        | By position       | by position         |  |
| 15   | <br>  FD color code                    | 1 byte                                        | 0        | OP green - CL red | Green LED lit in    |  |
|      |                                        | · Uyte                                        | 1        | OP red - CL green | fully open position |  |

#### NOTE:

\*New version of SCE300 only has opening/closing speeds 4, 6 and 8 (see Installation, Operation and Maintenance Manual for Bettis SCE300 electric actuator). It should be noticed that every time that Profibus communication is established, the parameterization string will be sent to the device writing the parameters to the set up values. The values in parameterization string shall be modified at the Master station.

#### Byte 0-2 Reserved for DPV1

## Byte 3 Storage format

This byte defines the format of the variables that are transmitted on 2 or 4 bytes. The setting of this parameter affects the format of the following data:

| Output data:  | (if module 2 is selected)        | Set point        |
|---------------|----------------------------------|------------------|
| Input data:   | (if module 2 is selected)        | Current position |
| General data: | Slot 1 index 1                   | Current position |
| Value:        | 0: LSB byte is transmitted first |                  |
|               | (default setting)                |                  |
|               | 1: MSB byte is transmitted first |                  |

#### Byte 4 Fail-safe action

This byte defines the action of the actuator in case of loss of signal. The action takes place only if the local selector is on Remote position and if the bus is operating. When the bus signal restores, the actuator also restores at its normal functioning.

| Value: | 0: Off - disable (default setting)                           |
|--------|--------------------------------------------------------------|
|        | 1: Close                                                     |
|        | 2: Open                                                      |
|        | 3: Stay put                                                  |
|        | 4: Go to position indicated in the parameter "safe position" |

## NOTE:

Fail-safe action is active only if watchdog control is enabled.

| Byte 5 | Delay before initiating fail-safe operation |
|--------|---------------------------------------------|
| Byte 5 | Delay before initiating fail-safe operation |

This byte defines the delay before execution of the programmed safe action.

| Value: | minimum        | 0 s  |
|--------|----------------|------|
|        | maximum        | 10 s |
|        | default value: | 4 s  |

## Byte 6 Safe position

This byte defines the safe position when "fail-safe action: go to position" is selected.

| /alue: | minimum        | 0%   |
|--------|----------------|------|
|        | maximum        | 100% |
|        | default value: | 50%  |

# Byte 7 Dead band

This byte defines in tenth of % the dead band of the positioning function available on the modulating actuator. The movement is inhibited until the difference between current position and requested position (position error) is lower than dead band.

| Value: | minimum        | 3 = 0.3%  |
|--------|----------------|-----------|
|        | maximum        | 20 = 2.0% |
|        | default value: | 15 = 1.5% |

| Byte 8 Closing direction |                                                                                                    |                         |                                         |                                                              |                                      |                                                              |  |
|--------------------------|----------------------------------------------------------------------------------------------------|-------------------------|-----------------------------------------|--------------------------------------------------------------|--------------------------------------|--------------------------------------------------------------|--|
|                          | This by                                                                                                   | te define               | s the closing dire                      | ction of the motor.                                          |                                      |                                                              |  |
|                          | Value:                                                                                                    |                         | 0: CW – clockwi<br>1: CCW – counte      | se (default value)<br>erclockwise                            |                                      |                                                              |  |
| Byte 9                   | Opening speed set                                                                                         |                         |                                         |                                                              |                                      |                                                              |  |
|                          | This byte defines the speed of the motor when opening.                                                    |                         |                                         |                                                              |                                      |                                                              |  |
|                          | Value:                                                                                                    |                         | minimum<br>maximum<br>default value:    | 0<br>9<br>7                                                  |                                      |                                                              |  |
| Byte 10                  | Closing                                                                                                   | j speed s               | et                                      |                                                              |                                      |                                                              |  |
|                          | This by                                                                                                   | te define               | s the speed of the                      | e motor when closing.                                        |                                      |                                                              |  |
|                          | Value:                                                                                                    |                         | minimum<br>maximum<br>default value:    | 0<br>9<br>7                                                  |                                      |                                                              |  |
| Byte 11                  | Openin                                                                                                    | ig torqu                |                                         |                                                              |                                      |                                                              |  |
|                          | This byte defines the opening torque.                                                                     |                         |                                         |                                                              |                                      |                                                              |  |
|                          | Value:                                                                                                    |                         | Value:                                  |                                                              | minimum<br>maximum<br>default value: | 0 = 40% of nominal torque<br>9 = 100% of nominal torque<br>9 |  |
| Byte 12                  | Closing                                                                                                   | j torque                | set                                     |                                                              |                                      |                                                              |  |
|                          | This by                                                                                                   | te define               | s the closing torq                      | ue.                                                          |                                      |                                                              |  |
|                          | Value:                                                                                                    |                         | minimum<br>maximum<br>default value:    | 0 = 40% of nominal torque<br>9 = 100% of nominal torque<br>9 |                                      |                                                              |  |
| Byte 13                  | Open li                                                                                                   | mit                     |                                         |                                                              |                                      |                                                              |  |
|                          | This by                                                                                                   | te define               | s the end of trave                      | l setting in open direction.                                 |                                      |                                                              |  |
|                          | Value:                                                                                                    | 0: by to<br>1: by pc    | rque<br>sition (default se              | tting)                                                       |                                      |                                                              |  |
| Byte 14                  | Close li                                                                                                  | mit                     |                                         |                                                              |                                      |                                                              |  |
|                          | This byte defines the end of travel setting in close direction.                                           |                         |                                         |                                                              |                                      |                                                              |  |
|                          | Value:                                                                                                    | 0: by to<br>1: by po    | rque<br>sition (default se              | tting)                                                       |                                      |                                                              |  |
| Byte 15                  | LED col                                                                                                   | or code                 |                                         |                                                              |                                      |                                                              |  |
|                          | This byt<br>close po                                                                                      | te define<br>osition as | s the color of the<br>the optional loca | LED indicating the fully open and fully al panel.            |                                      |                                                              |  |
|                          | Value: 0: Open: LED = green; Close: LED = red (default setting)<br>1: Open: LED = red; Close: LED = green |                         |                                         |                                                              |                                      |                                                              |  |

# Section 11: Data Exchange Mode

The following paragraph describes the input and output messages of SCE300 DPV1 interface when working in "data exchange mode" for "cyclic data" and "acyclic data". In all cases, it is called "input signal" if data is sent from actuator to bus, vice-versa, it is called "output signal".

# 11.1 Cyclic Communications DPV0

# 11.1.1 Output Data

The structure of cyclic output data is as follows, depending on the module selected:

# Table 3.Module 1 or module 3

| Byte | b7       | b6       | b5       | b4       | b3       | b2              | b1               | b0              |
|------|----------|----------|----------|----------|----------|-----------------|------------------|-----------------|
| 0    | Reserved | Reserved | Reserved | Reserved | Reserved | Stop<br>command | Close<br>command | Open<br>command |

# Table 4.Module 2 or module 4

| Byte | b7        | b6        | b5       | b4       | b3       | b2              | b1               | Ь0                   |  |
|------|-----------|-----------|----------|----------|----------|-----------------|------------------|----------------------|--|
| 0    | Reserved  | Reserved  | Reserved | Reserved | Reserved | Stop<br>command | Close<br>command | Open<br>command      |  |
| 1    | Reserved  | Reserved  | Reserved | Reserved | Reserved | Reserved        | Reserved         | Positioner<br>enable |  |
| 2    | Set point |           |          |          |          |                 |                  |                      |  |
| 3    |           | Set point |          |          |          |                 |                  |                      |  |

# Table 5.

| Command           | Description                                                                                                    | Position                                                               |  |
|-------------------|----------------------------------------------------------------------------------------------------|------------------------------------------------------------------------|--|
| Open command      | When this bit is set to 1, an open command is issued<br>to the actuator. The open command is maintained for<br>all the duration on the movement since the receiving<br>of the bus command until the open limit has been<br>reached. The open command is reset when a stop<br>command is received from the bus. | Associated to output data<br>Module 1/3 or Module 2/4<br>Byte 0; bit 0 |  |
| Close command     | When this bit is set to 1, a close command is issued to<br>the actuator. The close command is maintained for<br>all the duration on the movement since the receiving<br>of the bus command until the close limit has been<br>reached. The close command is reset when a stop<br>command is received from bus.  | Associated to output data<br>Module 1/3 or Module 2/4<br>Byte 0; bit 1 |  |
| Stop command      | When this bit is set to 1, a stop command is issued to<br>the actuator. The stop command received from the<br>bus causes the reset of both open and close command.                                                                                                    | Associated to output data<br>Module 1/3 or Module 2/4<br>Byte 0; bit 2 |  |
| Positioner enable | When this bit is set to 1, it enables the on-board positioner. The positioner is enabled as long as this bit is set to 1.                                                                                                    | Associated to Module 2/4<br>Byte 1; bit 0                              |  |
| Set point         | The set point received from the bus is used to produce<br>the open or close commands to the SCE300 actuator<br>as defined in Section 11.1.3, Positioning Algorithm.                                                                                                    | Associated to output data<br>Module 2/4 Byte 2 and 3                   |  |

# 11.1.2 Input Data

The structure of the cyclic input data is defined depending on the module selected:

# Table 6.Module 1 or module 3

| Byte | b7               | b6                    | b5               | b4              | b3                  | b2      | b1      | Ь0                |
|------|------------------|-----------------------|------------------|-----------------|---------------------|---------|---------|-------------------|
| 0    | Monitor<br>relay | Intermediate position | Motor<br>stopped | Fully<br>closed | Actuator<br>moving  | Closing | Opening | Fully open        |
| 1    | Reserved         | Reserved              | Reserved         | Reserved        | Local configuration | Remote  | Local   | Hardwired<br>mode |

# Table 7.Module 2 or module 4

| Byte | b7               | b6                    | b5               | b4              | b3                  | b2       | b1       | Ь0                   |  |
|------|------------------|-----------------------|------------------|-----------------|---------------------|----------|----------|----------------------|--|
| 0    | Monitor<br>relay | Intermediate position | Motor<br>stopped | Fully<br>closed | Actuator<br>moving  | Closing  | Opening  | Fully open           |  |
| 1    | Reserved         | Reserved              | Reserved         | Reserved        | Local configuration | Remote   | Local    | Hardwired<br>mode    |  |
| 2    |                  | Current position      |                  |                 |                     |          |          |                      |  |
| 3    |                  | Current position      |                  |                 |                     |          |          |                      |  |
| 4    | Reserved         | Reserved              | Reserved         | Reserved        | Reserved            | Reserved | Reserved | Positioner<br>active |  |
| 5    | Current torque   |                       |                  |                 |                     |          |          |                      |  |

# Table 8.

| Command               | Description                                                                                                    | Position                                                               |
|-----------------------|----------------------------------------------------------------------------------------------------|------------------------------------------------------------------------|
| Fully open            | The fully open indication is set to 1 when the SCE300 actuator is at fully open position. This indication reflects the status of the open limit on the SCE300 actuator.                      | Associated to input data<br>Module 1/3 or Module 2/4,<br>Byte 0; bit 0 |
| Opening               | The opening indication is set to 1 when the SCE300 actuator is moving towards the open direction.                                                                                            | Associated to input data<br>Module 1/3 or Module 2/4,<br>Byte 0; bit 1 |
| Closing               | The closing indication is set to 1 when the SCE300 actuator is moving towards the close direction.                                                                                           | Associated to input data<br>Module 1/3 or Module 2/4,<br>Byte 0; bit 2 |
| Actuator moving       | This indication is set to 1 when the actuator is moving either in opening or in closing direction.                                                                                           | Associated to input data<br>Module 1/3 or Module 2/4,<br>Byte 0; bit 3 |
| Fully close           | The fully close indication is set to 1 when the SCE300 actuator is at fully close position. This indication reflects the status of the close limit on the SCE300 actuator.                   | Associated to input data<br>Module 1/3 or Module 2/4,<br>Byte 0; bit 4 |
| Motor stopped         | This indication is set to 1 when the actuator is not moving and the motor has stopped.                                                                                                    | Associated to input data<br>Module 1/3 or Module 2/4,<br>Byte 0; bit 5 |
| Intermediate position | This indication is set to 1 when the valve is on an intermediate position.                                                                                                    | Associated to input data<br>Module 1/3 or Module 2/4,<br>Byte 0; bit 6 |
| Monitor relay         | This indication is set to 1 when the actuator is<br>available for bus control. Monitor relay indication<br>means that the local selector is on remote position<br>and no alarms are present. | Associated to input data<br>Module 1/3 or Module 2/4,<br>Byte 0; bit 7 |
| Hardwired mode        | This indication is set to 1 when the hardwired mode is selected.                                                                                                    | Associated to input data<br>Module 1/3 or Module 2/4,<br>Byte 1; bit 0 |
| Local                 | This indication is set to 1 when the optional local selector is set on local position to enable open/close local command.                                                                    | Associated to input data<br>Module 1/3 or Module 2/4,<br>Byte 1; bit 1 |
| Remote                | This indication is set to 1 when the SCE300 actuator<br>is not equipped with the optional local selector or<br>when local selector is set on remote position to enable<br>remote commands.   | Associated to input data<br>Module 1/3 or Module 2/4,<br>Byte 1; bit 2 |
| Local configuration   | This indication is set to 1 when a local configuration is in progress.                                                                                                    | Associated to input data<br>Module 1/3 or Module 2/4,<br>Byte 1; bit 3 |
| Current position      | The current position read from the base card.                                                                                                    | Associated to input data<br>Module 2/4, Byte 2 and 3                   |
| Positioner active     | This indication is set to 1 when the on-board positioner is enabled.                                                                                                    | Associated to input data<br>Module 2/4, Byte 4; bit 0                  |
| Current torque        | The current torque read from the base card.                                                                                                    | Associated to input data<br>Module 2/4, Byte 5                         |

# 11.1.3 Positioning Algorithm

A positioning algorithm (position closed loop control) is implemented on the SCE300 DPV1 interface card. Positioning function compares the position received from the base card with the position request received from the bus. If the difference between "position request and present position" is greater than the "dead band", an open or a close command is sent to the base card. Dead band is configurable via bus from 0.3 to 2.0%.

# 11.1.4 Diagnostic Message

The SCE300 DPV1 interface manages the diagnostic indication coming from the actuator as stated by the Profibus DPV1 standard. When the SCE300 DPV1 interface needs to notify a fault to the master while in data exchange mode, it changes the function code in its response message to "high priority". During the next regular bus cycle, the master, in turn, sends a "Slave\_Diag" request that is answered with a "Slave\_Diag" response. The availability of specific diagnosis information is notified by Dia.Ext\_Diag flag set to 1. Once the master was able to catch the diagnosis information, it returns to the standard cyclic data exchange mode. To notify the termination of the diagnosis incident, the SCE300\_DPV1 interface send a "high priority" response. The master answers with a "Slave\_Diag" request that is followed by a "Slave\_Diag" response with Dia.Ext\_Diag flag set to 0.

| MASTER                                                 | EPI 2_DPV1            |
|--------------------------------------------------------|-----------------------|
|                                                        | Data exchange request |
| Data exchange response                                 | -                     |
|                                                        | Data exchange request |
| Data exchange response (Function code = high priority) | •                     |
|                                                        | Slave_Diag request    |
| Slave-Diag response (Diag Ext-Diag = 1)                | *                     |
|                                                        | Data exchange request |
| Data exchange response                                 | -                     |
|                                                        | Data exchange request |
| Data exchange response (Function code = high priority) | -                     |
|                                                        | Slave_Diag request    |
| Slave_Diag response (Diag.Ext_Diag = 0)                |                       |
|                                                        | Data exchange request |
| Data exchange response                                 |                       |

Fault on Fault off The diagnostic message implemented by SCE300\_DPV1 has the following structure:

| MS      | LSB |                           |
|---------|-----|---------------------------|
| Octet 1 |     |                           |
| Octet 2 |     |                           |
| Octet 3 |     | Standard diagnostic block |
| Octet 4 |     | 6 octets                  |
| Octet 5 |     |                           |
| Octet 6 |     |                           |
|         |     |                           |

| Type IRD, length | Identifier related diagnostic block |
|------------------|-------------------------------------|
| 0000аааа         | 2 octets                            |

| Type DRD, Length        |                                 |
|-------------------------|---------------------------------|
| Identifier, Status_Type |                                 |
| Slot_Number             | Device related diagnostic block |
| Status_Specifier        | 6 octets                        |
| b b b b b b b b         |                                 |
| b b b b b b b b         |                                 |

# 11.1.4.1 Standard Diagnostic Block

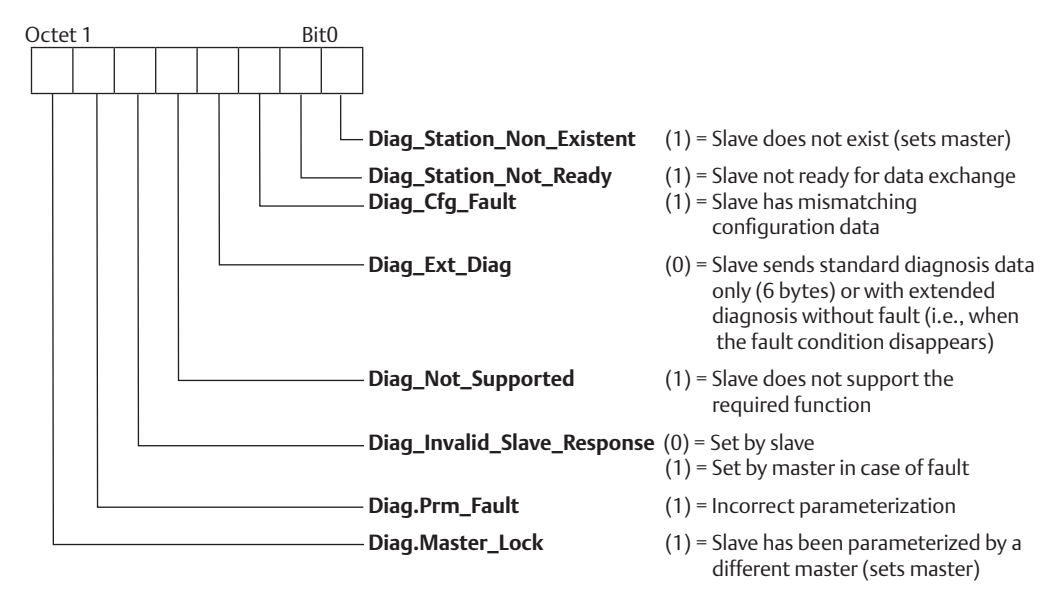

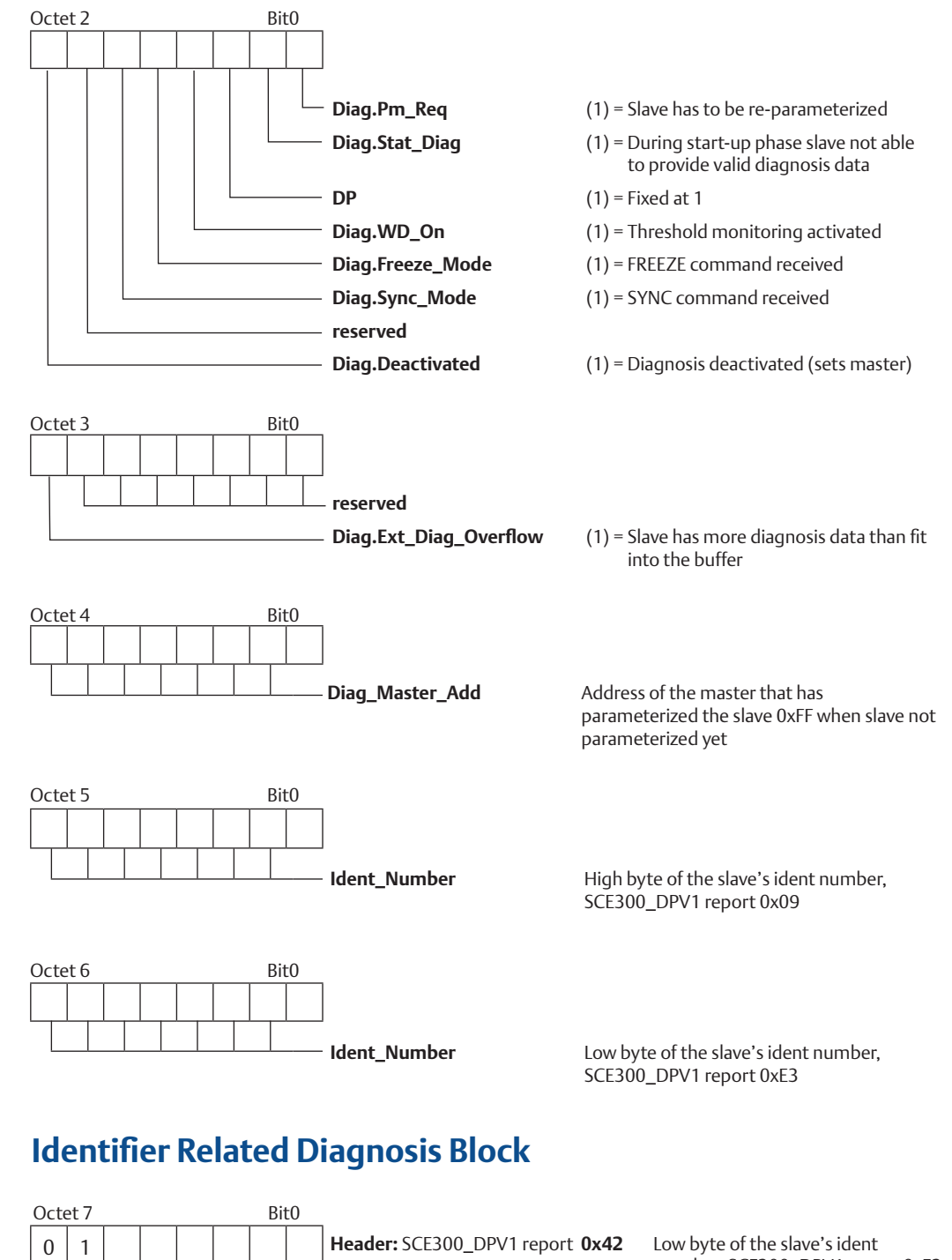

Block\_Length

Selection

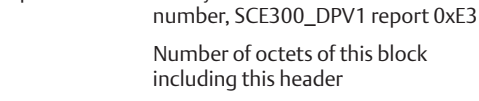

(01) = Identifier Related Diagnostic

11.1.4.2

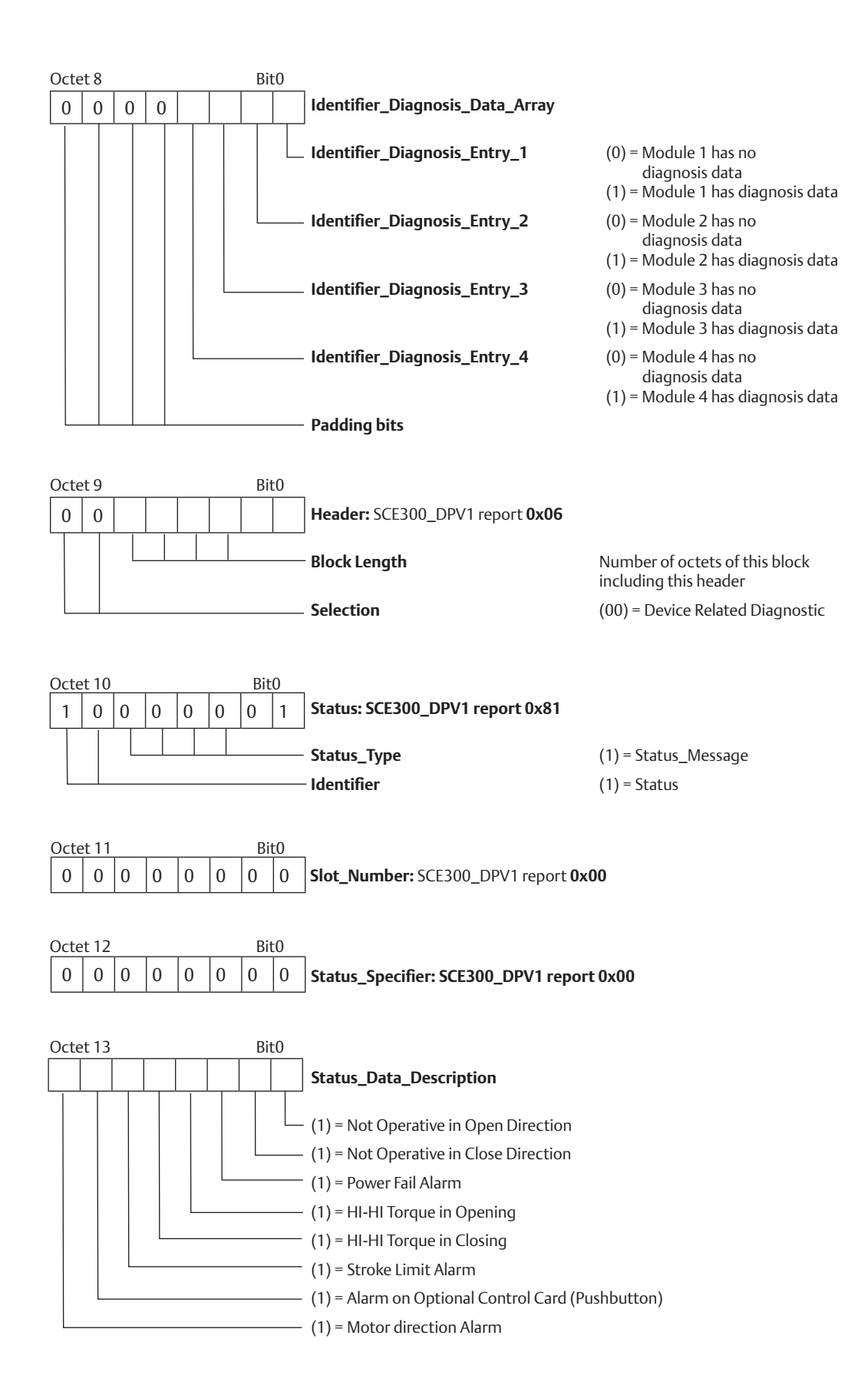

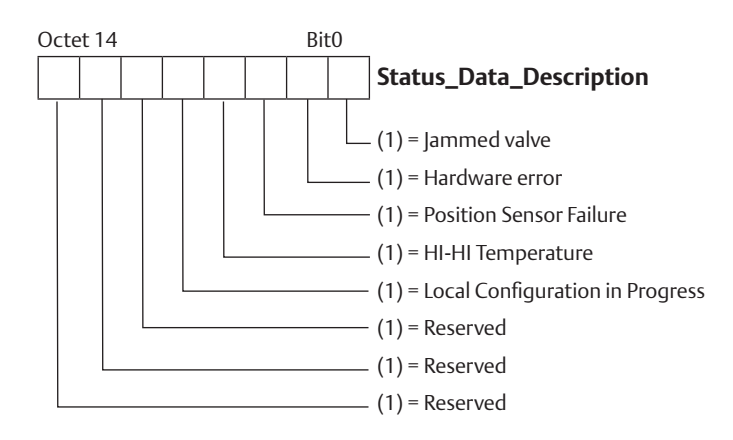

The meaning of every diagnosis event listed in the extended diagnostic block is documented in the GSD file where to each bit corresponds a specific text to describe the device related diagnosis. A full Profibus DP compliant master should be able to show the correspondent text in the event of a diagnostic message.

## Not Operative in Open direction

This bit is set when the open commands are not available due to current alarm trip in open direction. The diagnostic indication is cleared when the alarm that has generated the fault disappears.

## • Not Operative in Close direction

This bit is set when the close commands are not available due to current alarm trip in close direction. The diagnostic indication is cleared when the alarm that has generated the fault disappears.

## • Power Failure Alarm

This bit is set when the main supply is not in the proper range. The diagnostic indication is cleared at the next power-up if the power supply is corrected.

## • HI-HI Torque in Opening

This bit is set when the torque has reached the programmed limit while the actuator was moving in opening direction. The diagnostic indication is cleared by a close command.

## • HI-HI Torque in Closing

This bit is set when the torque has reached the programmed limit while the actuator was moving in closing direction. The diagnostic indication is cleared by an open command.

## Stroke Limit Alarm

This bit is set when the current position is behind the open or close limit switches or as a result of an incorrect torque set. The diagnostic indication is cleared when the position returns within the limits or after a successful torque configuration procedure.

# Alarm on Optional Local Control (Pushbutton)

This bit is set when the optional local control does not work correctly. The diagnostic indication is cleared when the local control works without problems.

## Motor Direction Alarm

This bit is set when the motor drive has recognized an incorrect behavior. The diagnostic indication is cleared by a command in the opposite direction.

## Jammed Valve

This bit is set when the actuator detects a jammed valve condition. The diagnostic indication is cleared by a command in the opposite direction.

#### Hardware Error

This bit is set when the actuator detects a general hardware error. The diagnostic indication is cleared at the next power-up under normal condition.

#### Position Sensor Failure

This bit is set when the actuator detects that when executing a command, the position sensor is not working properly. The diagnostic indication is cleared by a command in the opposite direction.

#### HI-HI Temperature

This bit is set when the internal temperature is out from the operational limits. The diagnostic indication is cleared when the internal temperature is within the limits.

## Local Configuration in Progress

This bit is set when the actuator detects that a local operator is executing a local configuration. The diagnostic indication is cleared when the local operator finishes the configuration and the actuator returns to normal operations.

# 11.2 Acyclic Communication DPV1

This paragraph defines the composition of the acyclic communication defined as per Profibus DPV1 standard. The data available on acyclic communication is organized as shown in Tables 9, 10 and 11.

| Slot | Index | Length   | Access    | Description            |
|------|-------|----------|-----------|------------------------|
| 0    | 0     | 12 bytes | Read only | Actuator serial number |
| 0    | 1     | 12 bytes | Read only | Actuator type          |
| 0    | 2     | 12 bytes | Read only | Valve tag name         |
| 0    | 3     | 28 bytes | Read only | Profibus interface     |

#### Table 9.Slot 0: Name plate data

# Table 10.Slot 1: General data

| Slot | Index | Length  | Access    | Description                                  |
|------|-------|---------|-----------|----------------------------------------------|
| 1    | 0     | 3 bytes | Read only | General data about current working condition |
| 1    | 1     | 3 bytes | Read only | Position and torque                          |
| 1    | 2     | 1 byte  | Read only | Temperature                                  |

# Table 11.Slot 2: Actuator configuration data

| Slot | Index | Length  | Access         | Description           |
|------|-------|---------|----------------|-----------------------|
| 2    | 0     | 4 bytes | Read and write | Torque and speed set  |
| 2    | 1     | 1 byte  | Read and write | Dead band             |
| 2    | 2     | 6 bytes | Read only      | General configuration |
| 2    | 3     | 3 bytes | Read only      | Fail-safe             |

# 11.2.1 Name Plate

# Table 12.Slot 0, index 0, length 12 bytes - read only: actuator serial number

| Byte | Name                   | Dim      | Range | EU     |
|------|------------------------|----------|-------|--------|
| 0-11 | Actuator serial number | 12 bytes | -     | String |

# Table 13.Slot 0, index 1, length 12 bytes - read only: actuator type

| Byte | Name                   | Dim      | Range | EU     |
|------|------------------------|----------|-------|--------|
| 0-11 | Actuator serial number | 12 bytes | -     | String |

# Table 14.Slot 0, index 2, length 12 bytes - read only: valve tag name

| Byte | Name      | Dim      | Range | EU     |
|------|-----------|----------|-------|--------|
| 0-11 | Valve tag | 12 bytes | -     | String |

# Table 15.Slot 0, index 3, length 28 bytes - read only: Profibus interface

| Byte  | Name              | Dim      | Range | EU     |
|-------|-------------------|----------|-------|--------|
| 0-19  | Model name        | 20 bytes | -     | String |
| 20-23 | Firmware revision | 4 bytes  | -     | String |
| 24-27 | Hardware revision | 4 bytes  | -     | String |

# 11.2.2 General Data

# Table 16.Slot 1, index 0, length 3 bytes - read only: general data about current<br/>working condition

| Byte | Name                                                               | Dim | Range                 |
|------|--------------------------------------------------------------------|-----|-----------------------|
|      |                                                                    | 0   | Fully open position   |
|      |                                                                    | 1   | Opening               |
|      |                                                                    | 2   | Closing               |
| 0    | Dute 0                                                             | 3   | Actuator moving       |
| 0    | byte 0                                                             | 4   | Fully close           |
|      |                                                                    | 5   | Motor stopped         |
|      |                                                                    | 6   | Intermediate position |
|      |                                                                    | 7   | Monitor relay         |
|      |                                                                    | 0   | Hardwired mode        |
|      |                                                                    | 1   | Local control         |
|      |                                                                    | 2   | Remote control        |
| 1    |                                                                    | 3   | Local configuration   |
|      | Byte I                                                             | 4   | -                     |
|      | 6<br>7<br>0<br>1<br>2<br>3<br>3<br>4<br>5<br>6<br>7<br>7<br>0<br>1 | 5   | -                     |
|      |                                                                    | 6   | -                     |
|      |                                                                    | 7   | -                     |
|      |                                                                    | 0   | Positioner active     |
|      |                                                                    | 1   | -                     |
|      |                                                                    | 2   | -                     |
| 2    | Dute 2                                                             | 3   | -                     |
| 2    | Byte 2                                                             | 4   | -                     |
|      |                                                                    | 5   | -                     |
|      |                                                                    | 6   | -                     |
|      |                                                                    | 7   | -                     |

# Table 17.Slot 1, index 1, length 3 bytes - read only: position and torque

| Byte | Name             | Dim     | Range    | EU   |
|------|------------------|---------|----------|------|
| 0-1  | Current position | 2 bytes | 0 - 1000 | 0.1% |
| 2    | Current torque   | 1 byte  | 0 - 100  | %    |

# Table 18.Slot 1, index 2, length 1 byte - read only: temperature

| Byte | Name                 | Dim    | Range     | EU |
|------|----------------------|--------|-----------|----|
| 0    | Internal temperature | 1 byte | -128 +127 | °C |

# 11.2.3 Actuator Configuration

| Byte | Name               | Dim    | Range | EU   |
|------|--------------------|--------|-------|------|
|      |                    |        | 0     | Min. |
| 0    | Opening speed set  | 1 byte | -     | -    |
|      |                    |        | 9     | Max. |
|      |                    |        | 0     | Min. |
| 1    | Closing speed set  | 1 byte | -     | -    |
|      |                    |        | 9     | Max. |
|      |                    | 1 byte | 0     | Min. |
| 2    | Opening torque set |        | -     | -    |
|      |                    |        | 9     | Max. |
|      |                    | 1 byte | 0     | Min. |
| 3    | Closing torque set |        | -     | -    |
|      |                    |        | 9     | Max. |

# Table 19.Slot 2, index 0, length 4 bytes - read and write: torque and speed set

# Table 20.Slot 2, index 1, length 1 byte - read and write: dead band

| Byte | Name      | Dim    | Range  | EU         |
|------|-----------|--------|--------|------------|
| 0    | Dead band | 1 byte | 3 - 20 | Tenth of % |

| Byte | Name               | Dim    | Range       | EU                |
|------|--------------------|--------|-------------|-------------------|
| 0    | Champer formerst   | 1 byte | 0           | LSB first         |
| 0    | Storage format     | 1 byte | 1           | MSB first         |
|      |                    |        | 0           | CW                |
|      | Closing direction  | I byte | 1           | CCW               |
|      |                    |        | 0           | By torque         |
| 2    | Open limit 1 byte  | 1      | By position |                   |
| _    | Close limit 1 byte | 11.    | 0           | By torque         |
| 3    |                    | 1      | By position |                   |
|      |                    |        | 0           | 63 Nm             |
|      |                    |        | 1           | 125 Nm            |
|      |                    |        | 2           | 250 Nm            |
| 4    | Nominal torque     | I byte | 3           | 500 Nm            |
|      |                    |        | 4           | 1000 Nm           |
|      |                    |        | 5           | 2000 Nm           |
| -    |                    | 1      | 0           | OP green - CL red |
| 5    | LED COIOF CODE     | I Dyte | 1           | OP red - CL green |

# Table 21.Slot 2, index 2, length 6 bytes - read only: general configuration

# Table 22.Slot 2, index 3, length 3 bytes - read only: fail-safe

| Byte | Name                                   | Dim    | Range   | EU             |
|------|----------------------------------------|--------|---------|----------------|
|      |                                        | 1 byte | 0       | Off            |
| 0    | Fail-safe action                       |        | 1       | Open           |
|      |                                        |        | 2       | Close          |
|      |                                        |        | 3       | Stay put       |
|      |                                        |        | 4       | Go to position |
| 1    | Delay before initiating safe operation | 1 byte | 0 - 10  | seconds        |
| 2    | Safe position                          | 1 byte | 0 - 100 | %              |

# Section 12: Local Settings

The SCE300 DPV1 board is equipped with a set of switches to allow the operator to configure the Profibus address. Furthermore, two soldering pads are available to connect the Profibus termination circuit to be used in case that the external termination is not available.

To perform the local setting on the SCE300 DPV1 board, it is necessary to follow carefully the procedures explained in the Installation, Operation and Maintenance Manual for Bettis SCE300 electric actuator, Section 6, Actuator Settings and Configuration.

# 12.1 Profibus Address Setting

Profibus address is configured by means of the switches indicated in the figure and located on the SCE300 DPV1 interface soldering side, directly accessible when the control unit cover is removed. To enter a new Profibus address, the SCE300 actuator needs to be powered.

Configuration procedure:

- Move the dip switch ENA-CFG to the ON position; the CFG\_ON LED is turned ON to indicate that the actuator is entered in configuration mode.
- Set the new Profibus address on the rotary switches UNIT and DEC and on the dip switch HUNDR. E.g. address 028 corresponds to:
  - HUNDR. on OFF position
  - DEC. on position 2
  - UNIT on position 8
- Press the push button ENTER to confirm the new settings; if the new address is correct, the ACQ\_CFG LED is turned ON.
- Move the dip switch CFG\_ENA to the OFF position to exit from configuration mode: the CFG\_ON LED is turned OFF and the OM9 Profibus DPV1 restarts with the new address. It is not required to power down and start up the actuator.

# Figure 39

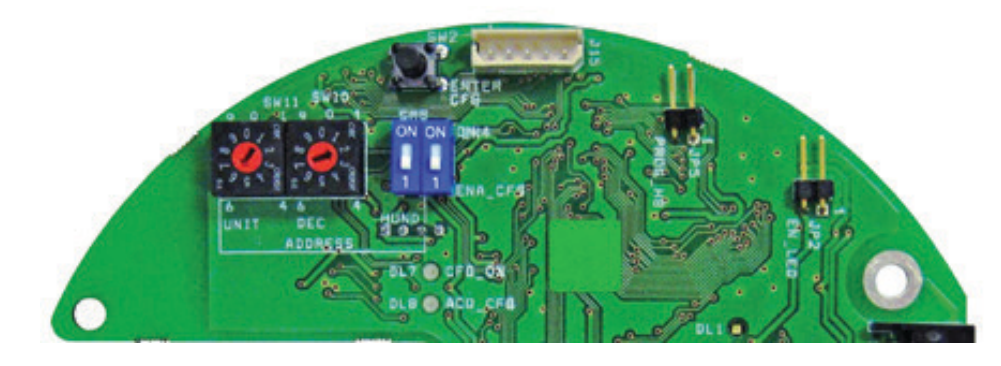

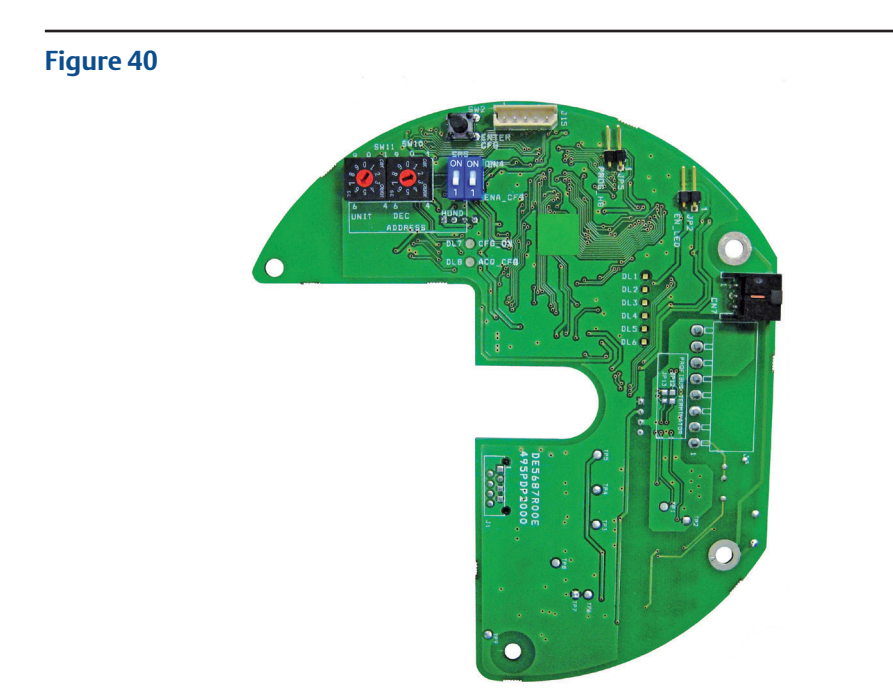

# 12.2 Profibus Termination On Board Code DE5687R00E

On board termination is located on the side of the SCE300 DPV1 module as shown in Figures 41 and 42. The termination is activated by two soldering paths indicated with JP12 and JP13.

On default, the soldering paths are left open and the termination is not active.

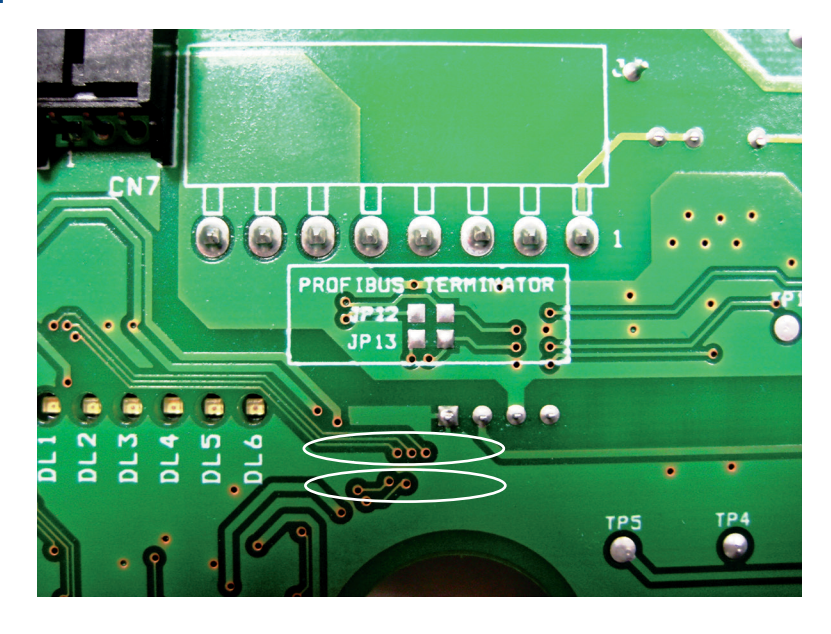

# Figure 41

To activate the on board termination, both the soldering paths must be closed as indicated.

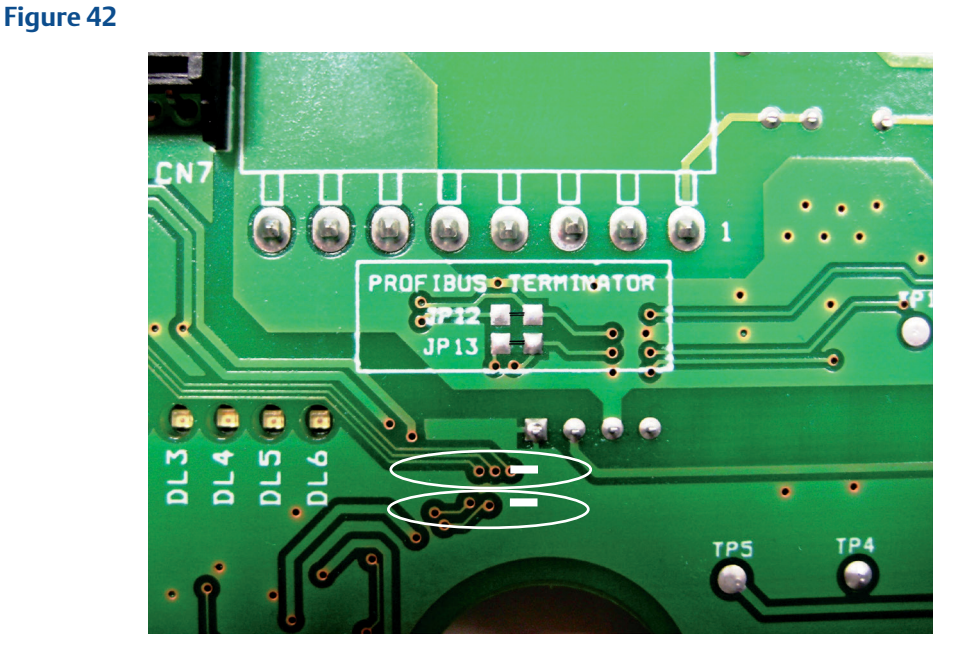

12.3 Profibus Termination On Board Code DE5687R00G and Subsequent

On board termination is done through the dip switch located on the board as shown in Figure 43. The termination is activated when the dip switches are in position ON. To remove the termination, please move both the switches to 1.

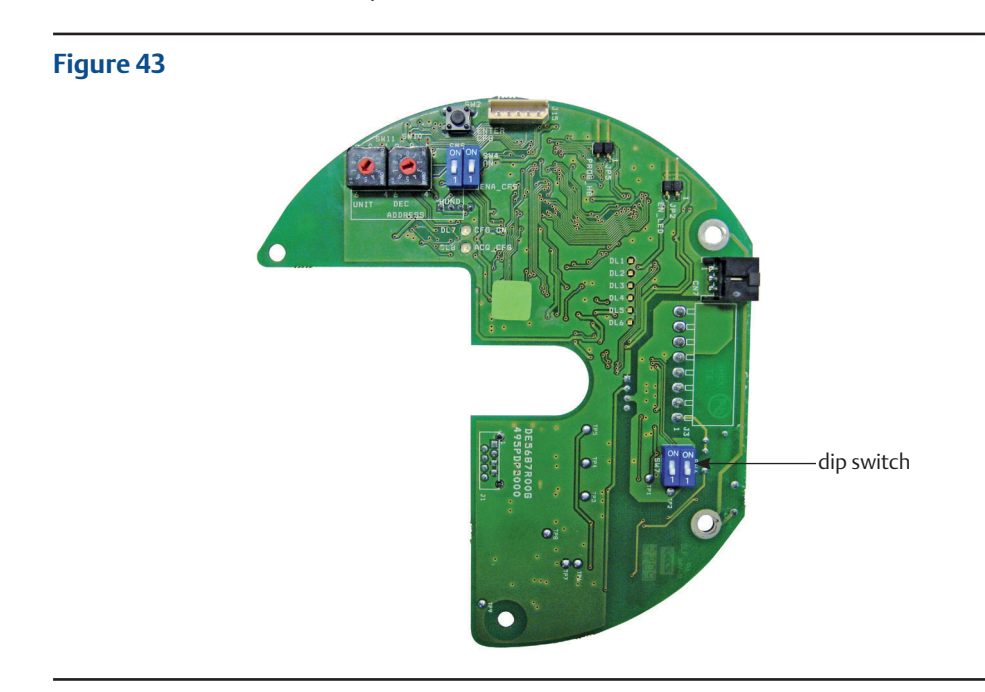

# Section 14: Bluetooth Communication Module

The OM9 module is provided with integrated Bluetooth module. In www.biffi.it, you can download AManager program to modify each settings by integrated Bluetooth module. After installation of AManager program, please click on "Operations" button and then click on "Bluetooth Control" button and tick "on". The features and functionalities performed with Bluetooth module are indicated in AManager IOM for PDA (BIFCS-0029) and PC (BIFCS-0028).

# Section 15: Profibus Certificate

| PROFU<br>PROCESS FIELD BUS                                                                                                    |  |  |  |  |  |  |
|----------------------------------------------------------------------------------------------------|--|--|--|--|--|--|
| Certificate                                                                                                    |  |  |  |  |  |  |
| PROFIBUS Nutzerorganisation e.V. grants to                                                                                                    |  |  |  |  |  |  |
| Biffi Italia srl<br>Loc. Caselle S. Pietro 420, 29017 Fiorenzuola d'Arda - Piacenza                                                                                                    |  |  |  |  |  |  |
| the Certificate No.: Z01111 for the PROFIBUS Slave:                                                                                                    |  |  |  |  |  |  |
| Model Name: F02-PremiTork_DPV1<br>Revision: SW/FW: SW=0.00; HW: DE5687 rev.0.0<br>GSD: F02_09E3.gsd, Release 0.0; GSD_Revision 4                                                                                                    |  |  |  |  |  |  |
| This certificate confirms that the product has successfully passed the certification tests with the following scope:                                                                                                    |  |  |  |  |  |  |
| ☑ DP-V0 MS0, Sync, Freeze, Fail_safe   ☑ DP-V1 MS2   ☑ Physical Layer RS485                                                                                                    |  |  |  |  |  |  |
| Test Report Number: PCN066-DPS-01<br>Authorized Test Laboratory: PROCENTEC, Wateringen, The Netherlands                                                                                                    |  |  |  |  |  |  |
| The tests were executed in accordance with the following documents:<br>"Test Specifications for PROFIBUS DP Slaves, Version 2.3", March 2004.<br>This certificate is granted according to the document "Framework for testing and certification of<br>PROFIBUS products".<br>For all products that are placed in circulation by October 12, 2011 the certificate is valid for life. |  |  |  |  |  |  |
| (Official in Charge)                                                                                                    |  |  |  |  |  |  |
| Board of PROFIBUS Nutzerorganisation e. V.                                                                                                    |  |  |  |  |  |  |
| Hus-P. Jench Bench<br>(KP. Lindner) (Prof. K. Bender)                                                                                                    |  |  |  |  |  |  |

# Section 16: Optional Kits

The OM9 kit consists of the following parts, see Figure 44.

- OM9 Profibus DPV1 Interface module
- 3 pcs metal spacers
- 1 pc metal hexagonal spacer 15 mm
- 3 pcs metal hexagonal spacers 25 mm
- 1 plastic spacer
- 1 flat cable with connectors
- 3 screw M3x8
- 4 screws M3x10

## Figure 44

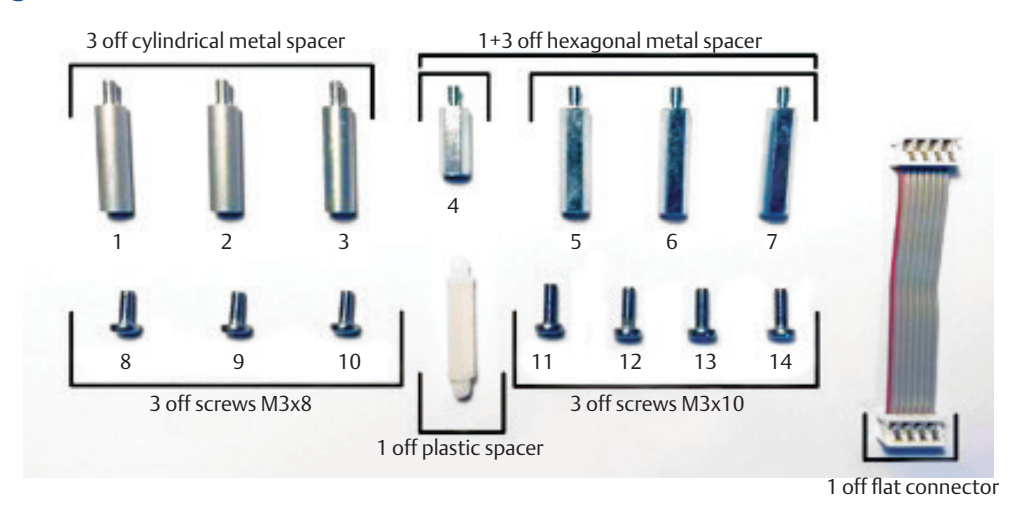

This kit allows to assemble optional module OM9 over all different SCE300 models. Depending on models, only some spacers and screws has to be used. Refer to Tables 23 and 24, and Figure 45 to choose the correct mechanical parts.

| Actuator model                                | OLD<br>63-125 | OLD<br>250-2K | NEW<br>63-125 | NEW<br>250-2K |
|-----------------------------------------------|---------------|---------------|---------------|---------------|
| Product coding<br>chart digit X7X8<br>1-PHASE | UV - VU       | UV - VU       | LV - HV       | LV - HV       |
| Product coding<br>chart digit X7X8<br>3-PHASE | 31, 32, 33    | 31, 32, 33    | 3A, 3B, 3C    | 3A, 3B, 3C    |
| A                                             | 1,11          | 11            | 4,8           | 5,8           |
| В                                             | 2,12          | 12            | 1,11          | 6,9           |
| С                                             | 3,13          | 13            | 2,12          | 7,10          |
| D                                             | 14            | 14            | 15            | -             |

## Table 23.SCE300 cross reference table non-US market

| Actuator model                                | OLD<br>E006-E013 | OLD<br>E025-E171 | NEW<br>E006-E013 | NEW<br>E025-E171 |
|-----------------------------------------------|------------------|------------------|------------------|------------------|
| Product coding<br>chart digit X7X8<br>1-PHASE | 0 - 4            | 0 - 4            | L-H              | L-H              |
| Product coding<br>chart digit X7X8<br>3-PHASE | 1, 2, 3          | 1, 2, 3          | A, B, C          | A, B, C          |
| А                                             | 1,11             | 11               | 4,8              | 5,8              |
| В                                             | 2,12             | 12               | 1,11             | 6,9              |
| С                                             | 3,13             | 13               | 2,12             | 7,10             |
| D                                             | 14               | 14               | 15               | -                |

# Table 24.SCE300 cross reference table US market

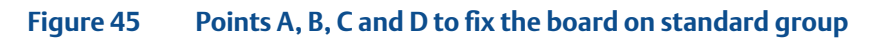

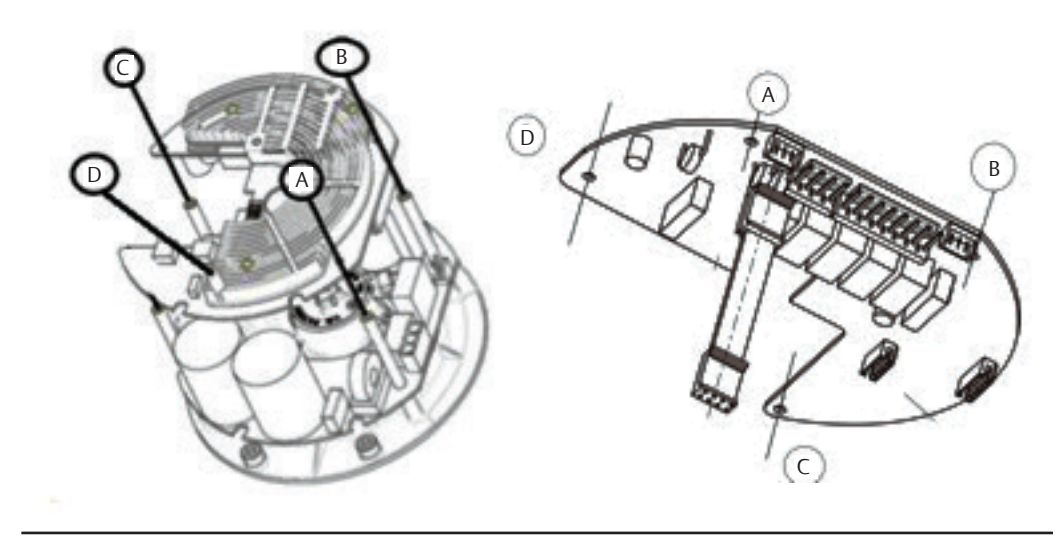

World Area Configuration Centers (WACC) offer sales support, service, inventory and commissioning to our global customers. Choose the WACC or sales office nearest you:

#### NORTH & SOUTH AMERICA

#### **MIDDLE EAST & AFRICA**

19200 Northwest Freeway Houston TX 77065 USA T +1 281 477 4100

Av. Hollingsworth 325 Iporanga Sorocaba SP 18087-105 Brazil T +55 15 3413 8888

#### ASIA PACIFIC

No. 9 Gul Road #01-02 Singapore 629361 T +65 6777 8211

No. 1 Lai Yuan Road Wuqing Development Area Tianjin 301700 P. R. China T +86 22 8212 3300 P. O. Box 17033 Jebel Ali Free Zone Dubai T +971 4 811 8100

P. O. Box 10305 Jubail 31961 Saudi Arabia T +966 3 340 8650

24 Angus Crescent Longmeadow Business Estate East P.O. Box 6908 Greenstone 1616 Modderfontein Extension 5 South Africa T +27 11 451 3700

#### EUROPE

Holland Fasor 6 Székesfehérvár 8000 Hungary T +36 22 53 09 50

Strada Biffi 165 29017 Fiorenzuola d'Arda (PC) Italy T +39 0523 944 411

For complete list of sales and manufacturing sites, please visit www.emerson.com/actuationtechnologieslocations or contact us at info.actuationtechnologies@emerson.com

#### www.emerson.com/bettis

VCIOM-17121-EN (CP-01493) ©2022 Emerson. All rights reserved.

The Emerson logo is a trademark and service mark of Emerson Electric Co. Bettis<sup>™</sup> is a mark of one of the Emerson family of companies. All other marks are property of their respective owners.

The contents of this publication are presented for informational purposes only, and while every effort has been made to ensure their accuracy, they are not to be construed as warranties or guarantees, express or implied, regarding the products or services described herein or their use or applicability. All sales are governed by our terms and conditions, which are available upon request. We reserve the right to modify or improve the designs or specifications of such products at any time without notice.

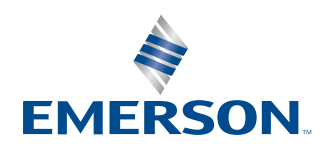

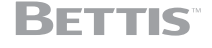